#### suc-

Cessioni gestione successioni

gestione successioni gestione successioni gestione successioni gestione successioni gestione successioni gestione successioni gestione successioni gestione successioni gestione successioni gestione gestione successioni gestione successioni gestione successioni gestione successioni gestione successioni gestione successioni gestione successioni gestione successioni gestione successioni gestione ni gestione successioni gestione successioni gestione successioni gestione gestione successioni gestione successioni gestione successioni gestione cessioni gestione successioni gestione successi

Gestione Successioni

Gestione delle Dichiarazioni di Successione e delle Volture Catastali

Cessioni gestione successioni gestione successioni guitane uncontaini gestione successioni gestione successioni ge

La Dichiarazione di Successione è un Adempimento di natura fiscale che serve per denunciare al Fisco il trasferimento del patrimonio del De Cuius ad altri soggetti (Eredi e Legatari). La Successione si apre al momento della morte e deve essere presentata entro 12 mesi a partire dalla data in cui è avvenuto il decesso, presso l'Ufficio dell'Agenzia delle Entrate competente in base all'ultimo domicilio del Defunto.

Il software gestisce l'intera Successione aperta per Legge o per Testamento, dalla compilazione del modello ministeriale, alla definizione dell'Asse Ereditario, dalla generazione automatica dei modelli da presentare unitamente al Mod. 4, alla compilazione della Modulistica Aggiuntiva.

L'utente viene accompagnato nella compilazione dei vari moduli, mediante controlli di compilazione e generazione automatica della modulistica obbligatoria.

| Gestione Successio | oni Cartacee                                     |                    |      |          |            | - 0 ×         |
|--------------------|--------------------------------------------------|--------------------|------|----------|------------|---------------|
| Gestione delle Dic | e Succession<br>chiarazioni di Successione Carta | Cartacee           |      | Depliant | 📋 Tutorial | <b>위</b> Help |
| VISUALIZZA PER     | Cod. Successione                                 | $\bigtriangledown$ |      |          |            |               |
|                    | De Cuius                                         |                    |      |          |            | νP            |
|                    | Erede                                            |                    |      |          |            | √_∕           |
|                    | TUTTE V NR.                                      | RICERCA            |      |          | QQ         |               |
| Data Decesso ▽     | Cod. Successione                                 |                    | Nota |          | Cons.      | Nuova         |
|                    |                                                  |                    |      |          |            | 🎝 Apri        |
|                    |                                                  |                    |      |          |            | \$∕ Nota      |
|                    |                                                  |                    |      |          |            | Duplica       |
|                    |                                                  |                    |      |          |            | 🗋 Elimina     |
| Configura          | <u>গি</u> Configurazione ed Imposte              | Elenchi Þ          |      |          |            | 📑 Esci        |

E' inoltre presente una sezione per la gestione della Modulistica Aggiuntiva che permette la redazione di vati modelli utili al completamento della Dichiarazione di Successione (come ad esempio la Delega per la Presentazione della Dichiarazione di Successione, la Dichiarazione Sostitutiva di Certificazione di Morte, ed altri ancora).

## LA MODULISTICA GESTITA

#### **Gestione Successioni**

Mod. 4 di Dichiarazione di Successione Dichiarazione Sostitutiva per Agevolazioni "Prima Casa" Mod. F24 - Modelli di pagamento unificato Telematico / Cartaceo Prospetto di Autoliquidazione delle Imposte Voltura Catastale

#### Altra Modulistica

#### Pubblicità Immobiliare

Richiesta di Ispezione Ipotecaria

Richiesta di Ispezione Ipotecaria – Modello Semplificato

Richiesta di Certificato o Rilascio di Copia

Richiesta di Utilizzo del servizio telematico per i Pubblici Ufficiali diversi dai notai

Elenco delle Note o delle Domande che si Presentano per l'Esecuzione delle Relative Formalità

Richiesta di Interrogazione del Registro delle Comunicazioni

#### Dichiarazioni Sostitutive per Voltura Catastale

Elenco Atti Intermedi Non Registrati in Catasto

Dichiarazione Sostitutiva Certificato di Morte

Dichiarazione Sostitutiva Atto di Notorietà

#### **Modulistica Generica**

Richiesta di Rimborso per il Disservizio (Servizi Senza Registrazione) Richiesta Visura Sportelli Decentrati Richiesta di Accesso Formale ai Documenti Amministrativi Richiesta di Visura Catastale Autocertificazione di Titolarità di Diritto Reale sugli Immobili Delega Accesso Planimetrie Reclami e Suggerimenti Segnalazione Incoerenze Particelle Fabbricati Non Dichiarati

Modello Unico di Istanza

## **ELENCHI PRECARICATI**

Prima di iniziare ad utilizzare il programma, è consigliabile inserire gli Elenchi Precaricati tramite il pulsante

#### **Elenco Familiari**

L'elenco Familiari permette di memorizzare i dati relativi ai familiari del defunto quali Cognome e Nome, Parentela, Categoria, Dati Anagrafici e Residenza. Un familiare può essere importato dall'Archivio Ditte tramite gli appositi pulsanti Elenco. In basso sono posti i pulsanti per la gestione dell'elenco, ossia quelli che consentono l'inserimento, la cancellazione e la stampa. Quest'ultima prevede la stampa della scheda del familiare selezionato, che riepiloga i dati dello stesso. Nella sezione ELENCO sono consultabili tutti i familiari caricati nello stesso. Le informazioni inserite in elenco faciliteranno la compilazione del Quadro A della Dichiarazione di Successione e di tutti i Modelli necessari nella gestione delle Successioni. Questi dati sono richiamabili nel Mod. 4 tramite il pulsante "Elenco Familiari".

#### **Elenco Fabbricati**

L'elenco Fabbricati permette di memorizzare i dati relativi all'utilizzo, all'ubicazione, alla composizione, agli estremi catastali e mappali dei fabbricati. Ogni fabbricato può essere collegato a più proprietari e ad ognuno di essi deve essere indicata la relativa percentuale di possesso; questi ultimi devono essere presenti in Archivio Ditte. In basso sono posti i pulsanti per la gestione dell'elenco, ossia quelli che consentono l'inserimento, la cancellazione e la stampa. Quest'ultima prevede la stampa della scheda del fabbricato selezionato, che riepiloga i dati dello stesso e di tutti i suoi proprietari. Nella sezione ELENCO sono consultabili tutti i fabbricati caricati nello stesso e i loro proprietari. Le informazioni inserite in elenco faciliteranno la compilazione del Quadro B1 della Dichiarazione di Successione e di tutti i Modelli necessari nella gestione delle Successioni. Questi dati sono richiamabili nel Mod. 4 tramite il pulsante "Elenco Fabbricati".

#### **Elenco Terreni**

L'elenco Terreni permette di memorizzare i dati relativi all'utilizzo, all'ubicazione, alla composizione, agli estremi catastali e mappali dei terreni. Ogni terreno inserito può essere collegato a più proprietari e ad ognuno di essi deve essere indicata la relativa percentuale di possesso; questi ultimi devono essere presenti in Archivio Ditte. In basso sono posti i pulsanti per la gestione dell'elenco, ossia quelli che consentono l'inserimento, la cancellazione e la stampa. Quest'ultima prevede la stampa della scheda del terreno selezionato, che riepiloga i dati dello stesso e di tutti i suoi proprietari. Nella sezione ELENCO sono consultabili tutti i terreni caricati nello stesso e i loro proprietari. Le informazioni inserite in elenco faciliteranno la compilazione del Quadro B1 della Dichiarazione di Successione e di tutti i Modelli necessari nella gestione delle Successioni. Questi dati sono richiamabili nel Mod. 4 tramite il pulsante "Elenco Terreni".

## CONFIGURAZIONE ED IMPOSTE

La sezione permette all'utente di configurare determinati parametri che verranno utilizzati nel Modello di Versamento.

#### CONFIGURAZIONE

In questa sezione è possibile decidere se generare uno o più Modelli di Versamento e Prospetto di Liquidazione.

| Creazione Mod. F24 e Prospetto di Liquidazione per singolo Ufficio di Competenza | ⊖ SI | ONO |
|----------------------------------------------------------------------------------|------|-----|
|                                                                                  |      |     |

Se non compilata questa sezione, una volta reso definitivo il Mod. 4, il programma chiederà all'utente se creare un unico Mod. F24 e Prospetto di Liquidazione per ogni singolo Ufficio di Competenza indicato nel Quadro B1.

Rispondendo **SI**, il programma genererà un Modello di Versamento e un Prospetto di Liquidazione per ogni Ufficio di Competenza indicato nel Quadro B1 del Mod. 4. Rispondendo **NO**, verrà generato unico Modello di Versamento e Prospetto di Liquidazione, comprendente tutti gli immobili del Quadro B1 del Mod. 4.

E' possibile impostare la scelta effettuata come default: in questo caso il programma non proporrà più la domanda.

#### IMPOSTE

| Imposta Ipotecaria<br>Cod. Tributo F24                                                                              | Valore Imposta Ipotecaria in misura fissa di 200,00] €<br>Imposta Ipotecaria proporzionale in misura del 2 % |
|----------------------------------------------------------------------------------------------------|----------------------------------------------------------------------------------------------------|
| Imposta Catastale Cod. Tributo F24                                                                                  | Valore Imposta Catastale in misura fissa di €<br>Imposta Catastale proporzionale in misura del %             |
| Imposta di Bollo Cod. Tributo F24                                                                                   | Valore Imposta di Bollo in misura fissa di €                                                                 |
| Tassa Ipotecaria       Cod. Tributo F24                                                                             | Valore Tassa Ipotecaria in misura fissa di €                                                                 |
| Tributi Speciali       Tributo da inserire automaticamente nel Mod. F24 e nel Prospetto di         Cod. Tributo F24 | Liquidazione delle Imposte<br>Valore Tributi Speciali in misura fissa di €                                   |

La schermata viene precompilata automaticamente dal programma sulla base della normativa vigente; l'utente, in qualsiasi momento, può modificare i valori reimpostati.

Tutte le informazioni caricate nella sezione Imposte, verranno importate all'interno del Modello di Versamento e verranno svolti i relativi calcoli.

## **GESTIONE DEL MOD. 4**

Per inserire una nuova Dichiarazione di Successione premere il pulsante Inserire un codice UNIVOCO di identificazione e l'eventuale Descrizione e premere il pulsante CONFERMA.

| SCADENZARIO               |                                                        |              |                          |                            |
|---------------------------|--------------------------------------------------------|--------------|--------------------------|----------------------------|
| Data Scadenza             | Elenco Utenti                                          | <b>)</b> • • | Utenti da Awisa<br>ADMIN | are                        |
| DESCRIZIONE IDENTIFICA    | TIVA DELLA SUCCESSIONE                                 |              |                          |                            |
| Codice Successione        |                                                        |              |                          |                            |
| Descrizione Successione   | •                                                      |              |                          |                            |
|                           |                                                        |              |                          |                            |
| Estremi della Presentazio | one Numero Volume                                      |              |                          |                            |
| SELEZIONARE LO STATO      | DA ATTRIBUIRE ALLA DICHIARAZIONE DI SUCCESSIONE        |              |                          |                            |
| La Dichiarazione di Suc   | cessione è definitiva?                                 | ଼ ମ          | O NO                     | Data Ultima Modifica 🛛 / / |
| La Dichiarazione di Suc   | cessione è stata presentata all'Agenzia delle Entrate? | ଼ ମ          | O NO                     | In Data 11                 |

Si verrà indirizzati alla schermata di compilazione del Mod. 4 di Dichiarazione di Successione. Il modello è stato diviso in sottosezioni. I campi verdi vengono importati dall'Archivio Ditte o dagli elenchi precedentemente descritti. I campi gialli, invece, sono campi obbligatori; la loro mancata compilazione non permetterà al programma la creazione dei Modelli da presentare obbligatoriamente assieme al Mod. 4.

🛃 Nuova

## DATI DELLA SUCCESSIONE

| DATI DELLA SUCCESSIONE         | E                      |           |         |  |
|--------------------------------|------------------------|-----------|---------|--|
| <u>Ufficio Territoriale di</u> |                        |           |         |  |
| Direzione Provinciale di       |                        |           | V       |  |
| Data in cui è a                | wenuto il Decesso      | //        |         |  |
| Comune in cu                   | i è awenuto il Decesso |           | Prov.   |  |
| ESTREMI DELLA PRESENTAZIONE    |                        |           |         |  |
|                                | Tipo di Dichiarazione  |           | ~       |  |
|                                | Data Apertura          | <u>//</u> |         |  |
| Dichiarazioni Precedenti       | Numero                 |           | Volume  |  |
|                                | Numero                 |           | Volume  |  |
|                                | Numero                 |           | Volume  |  |
|                                |                        |           | Pulisci |  |

#### Ufficio Territoriale di

E' la sede dell'Ufficio dell'Agenzia delle Entrate presso il quale verrà presentata la Dichiarazione di Successione. Tale Ufficio competente alla ricezione della Dichiarazione, deve essere quello nella cui circoscrizione era l'ultima Residenza del Defunto oppure l'Ufficio di Roma nel caso in cui il De Cuius avesse residenza all'estero al momento della morte.

#### Direzione Provinciale di

Indicare la sede dell'Ufficio del Territorio al quale verrà presentata la Dichiarazione di Successione. Quest'ultima viene trascritta presso gli uffici dell'Agenzia del Territorio su richiesta dell'Ufficio dell'Agenzia delle Entrate che ha ricevuto la Dichiarazione. La trascrizione non può essere richiesta direttamente dall'Erede.

#### Data e Luogo del Decesso

#### Tipo di Dichiarazione

Indicare, tra le voci proposte, il Tipo di Dichiarazione che si intende presentare. La PRIMA DICHIARAZIONE deve essere presentata entro 12 mesi dalla morte del De Cuius. Gli altri tipi di dichiarazione, invece, devono essere presentati successivamente alla presentazione di quella principale. La Successione Integrativa deve essere presentata nel momento in cui si renda necessario inserire nell'Attivo della Successione altri Immobili che non siano stati dichiarazione principale. La Successione Modificativa si presenta per effettuare delle correzioni alla Dichiarazione principale; con questo tipo di dichiarazione è possibile integrare anche eventuali beni non inseriti nelle precedenti dichiarazioni. In caso di Tipo Dichiarazione diverso da "1. PRIMA DICHIARAZIONE" verranno abilitati i campi per l'indicazione di Numero e Volume delle precedenti dichiarazioni.

#### Data di Apertura della Successione

E' la data in cui viene aperta la Successione. Solitamente coincide con la Data della Morte del Defunto.

## DATI DEL DEFUNTO

| DATI DEL DEFUNT | 0 (*)        |                                                                  |          |
|-----------------|--------------|------------------------------------------------------------------|----------|
|                 | Cognome (1)  | Nome (1)                                                         | ₽≣       |
| Dati Anagrafici | CAP          | Comune / Stato Estero (1)                                        | Prov.    |
|                 | Nato il      | // Sesso                                                         |          |
|                 | Cod. Fisc.   |                                                                  |          |
| Residenza       | Indirizzo    |                                                                  | Nr.      |
|                 | CAP          | Comune (1)                                                       | Prov.    |
|                 | Stato Civile | O Celibe / Nubile                                                |          |
|                 |              | ⊖ Vedovo/a                                                       |          |
|                 |              | O Divorziato/a                                                   |          |
|                 |              | ○ Coniugato/a —— Regime Patrimoniale —— ○ Comunione ○ Separazion | Nota (*) |
|                 |              |                                                                  | Pulisci  |

I dati possono essere importati esclusivamente dall'Archivio Ditte grazie ai pulsanti di ricerca DE che permettono di effettuare una ricerca tra tutte le Ditte dell'Archivio (il primo) e, tramite specifici Filtri, di visualizzare l'Elenco completo delle Ditte (il secondo). Per modificare il contenuto di questi campi occorre caricare quelli corretti in Archivio Ditte e successivamente di dovrà reimportare il defunto.

## EREDITA' – DICHIARANTE

| EREDITÀ               |                                           |
|-----------------------|-------------------------------------------|
|                       | Eredità devoluta per O Legge O Testamento |
| Testamento per Notaio | Cod. Fisc.                                |
|                       | Cognome Nome                              |
| Registrato a          | CAP Comune Prov.                          |
|                       | Pubblicato il 11                          |
| DICHIARANTE           |                                           |
| Elenco Familiari      | Cognome DE Nome                           |
| Generalità            | Qualità Cod. Fisc.                        |
|                       | Indirizzo Nr.                             |
|                       | CAP Comune Prov. Pulisci                  |

### Eredità devoluta per

Indicare se l'Eredità verrà devoluta per Legge oppure per Testamento. Nel caso di devoluzione per Testamento,

verranno abilitati i campi per l'indicazione dei dati del Notaio che ha pubblicato il Testamento, nonché il Luogo di Registrazione e la Data di Pubblicazione dello stesso.

#### Dichiarante

Indicare le generalità del soggetto Dichiarante, indicandone altresì la Qualità (se Erede, Curatore, Legale Rappresentante ecc.) scegliendo una voce tra quelle proposte nel menù a tendina. I dati possono essere importati dall'Elenco Familiari tramite il relativo pulsante. oppure dall'Archivio Ditte grazie ai pulsanti di ricerca che permettono di effettuare una ricerca tra tutte le Ditte dell'Archivio (il primo) e, tramite specifici Filtri, di visualizzare l'Elenco completo delle Ditte (il secondo).

## ALLEGATI

Nella pagina ALLEGATI dovrà essere riportato l'elenco di tutta la documentazione che viene allegata alla Dichiarazione di Successione. Nel caso in cui debbano essere inserite più di 10 voci, è stata predisposta la sezione "Note della Dichiarazione".

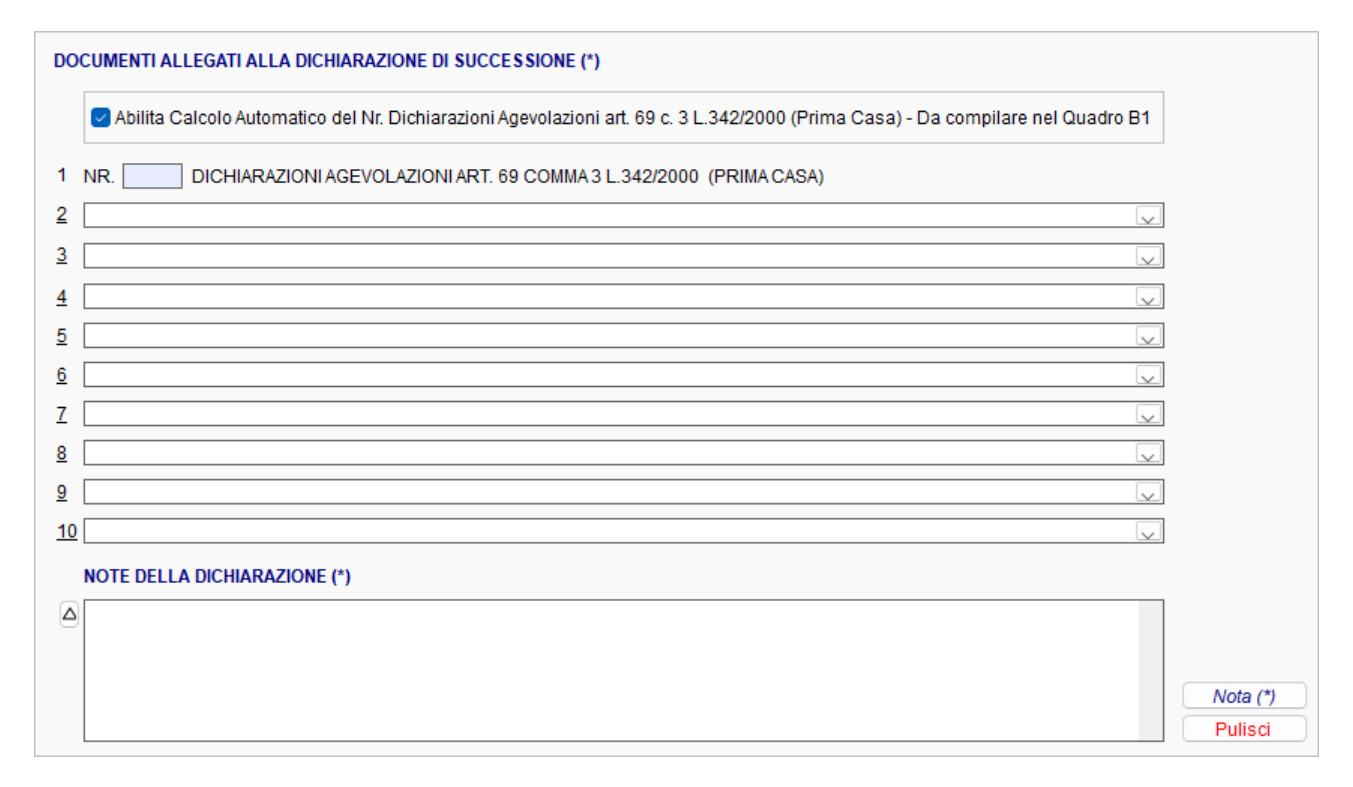

## QUADRO A

Il Quadro A comprende le generalità di tutti i soggetti (Eredi e Legatari) che succedono al patrimonio del defunto. I nominativi possono essere importati dall'Elenco Familiari direttamente collegato al Defunto selezionato nella relativa sezione, oppure dall'Archivio Ditte grazie agli appositi pulsanti di ricerca.

| QUADRO A - EREDI E LEGATARI |              | Aggiungi Modifica                                                   | Elimina   |
|-----------------------------|--------------|---------------------------------------------------------------------|-----------|
| Erede e Legatario Nr.       |              | Soggetto da riportare SOLO nell'Albero Genealogico Soggetto Defunto | Nota (1)  |
| Elenco Familiari            | Parentela    | Categoria                                                           | 11010 (2) |
| Cognome / Denom             | inazione (1) |                                                                     |           |
| Dati Anagrafici             | CAP          | Comune / Stato Estero (1) Pro                                       | DV.       |
|                             | Nato il      | // Sesso Cod. Fisc.                                                 |           |
| Residenza (2)               | Indirizzo    | Nr.                                                                 |           |
|                             | CAP          | Comune (1) Pro                                                      | DV.       |

Tramite la casella "Soggetto da riportare SOLO nell'Albero Genealogico", il cliente potrà caricare nel Quadro A eventuali nominativi aggiuntivi che non fanno parte dell'eredità; barrando tale campo, il nominativo in questione verrà stampato solo nell'albero genealogico e non nel quadro A, né verrà gestito nei modelli collegati (F24 e Prospetto di Liquidazione delle Imposte).

## QUADRO B1

Il Quadro B1 comprende tutte le informazioni relative ai Beni Immobili compresi nell'Attivo Ereditario.

| Immobili e Diritto Real | e Immobiliare Nr.      |                     |                     | Aggiungi Modifica Elimina     |
|-------------------------|------------------------|---------------------|---------------------|-------------------------------|
| Elenco Terreni          | Identificativo         |                     |                     | Nota (1)                      |
| Elenco Fabbricati       | Indirizzo              |                     |                     | Nr. Nota (2)                  |
|                         | CAP                    | Comune (1)          |                     | Prov. Nota (3)                |
| Codice Catastale        |                        | Partita (2)         | Catasto             | Sezione Nota (**)             |
| Foglio                  |                        | Numero              | Subalterno          | Zona                          |
| Categoria Catastale     | $\sim$                 | Classe              | Unità di Misura 📃 🗸 | Vani                          |
| Superficie Ha           | a                      | m²                  | m³ (3)              |                               |
| Reddito Dominicale (*)  | )                      | Cod. Diritto        | Diritto             | V                             |
| Osservazioni            |                        |                     |                     |                               |
|                         | 🕑 Detrazione Prima Cas | a 🗌 Pertinenza Prir | ma Casa 📃 🗋 🖉       | Dich. Sostitutiva             |
|                         | Terreno                | 🗌 Terreno Agrico    | lo (*) 🗌 Non        | soggetto ad Imposta Catastale |
| Quota di Possesso       | • Percentuale          | % Rendita           | Arrot               | ondamento Valore (**)         |
|                         | ○ Frazione             | / Valore            |                     | Inserimento                   |
| Ufficio di Competenza   |                        |                     | ×                   | MANUALE Valore                |

Per ogni Immobile dovrà essere indicata la Localizzazione ed i Dati Catastali e Mappali. Le informazioni possono essere importate dalle tabelle precaricate Terreni e Fabbricati tramite i relativi pulsanti. Se la tipologia di immobile è un fabbricato, in automatico verrà calcolato il relativo valore, prendendo in considerazione l'eventuale Detrazione per Prima Casa.

Il campo "Reddito Dominicale" e la casella "Terreno Agricolo" possono essere compilati in caso di inserimento di un Terreno. Se compilato il campo e barrata la casella, verrà calcolato automaticamente il Valore. E' possibile scegliere se la Quota di Possesso deve essere espressa in Percentuale o in Frazione; in base alla scelta effettuata, verranno abilitati i relativi campi. Barrando la casella "Arrotondamento Valore" è possibile arrotondare il campo "Valore" alle due cifre decimali. Si consiglia di contattare l'Ufficio Agenzia Entrate di competenza per sapere se l'importo deve essere o meno arrotondato. Se barrata la casella "Inserimento MANUALE Valore" provvedere manualmente all'arrotondamento dell'importo. Per la corretta generazione dei modelli collegati, è obbligatorio compilare il campo Ufficio di Competenza, selezionando il valore dal menù a tendina presente.

#### DICHIARAZIONE SOSTITUTIVA PER LE AGEVOLAZIONI "PRIMA CASA"

Quando, all'interno dell'asse ereditario vi sono uno o più immobili destinati a Prima Casa, si possono richiedere le Agevolazioni per la Prima casa. Queste agevolazioni consistono nel pagare le Imposte Ipotecaria e Catastale in misura fissa. Per ogni immobile che usufruisce della detrazione per Prima Casa è obbligatorio compilare la relativa Dichiarazione Sostitutiva.

| So                                                     | ttoscritto - De                   | funto - Immobil                      | -                                                     |                                                      |                                      |                      |              |
|--------------------------------------------------------|-----------------------------------|--------------------------------------|-------------------------------------------------------|------------------------------------------------------|--------------------------------------|----------------------|--------------|
|                                                        |                                   |                                      | le                                                    |                                                      | Dichiara - So                        | ottoscrizione        |              |
| Ai sensi degli articoli 46<br>con D.P.R. 28.12.2000, n | e 47 del Testo<br>. 445,          | Unico delle Dis                      | sposizioni Legislative e F                            | Regolamentari in materia                             | di Documentazi                       | one Amministrativ    | a, approvato |
| I Sottoscritto                                         | Cognome                           |                                      |                                                       | ር በመደር በ Nome                                        |                                      |                      |              |
| Dati Anagrafici                                        | CAP                               |                                      | Comune                                                |                                                      |                                      | Prov.                |              |
|                                                        | Nato il                           | 11                                   | Cod. Fisc.                                            |                                                      | Tel.                                 |                      |              |
| Residenza                                              | Indirizzo                         |                                      |                                                       |                                                      |                                      | Nr.                  |              |
|                                                        | CAP                               |                                      | Comune                                                |                                                      |                                      |                      |              |
| Chede di avvalersi dell'a<br>potecaria e catastale in  | gevolazione fis<br>misura fissa p | scale prevista d<br>er il seguente i | all'art. 69, comma 3, dell<br>mmobile ad uso abitativ | a Legge nr. 342 del 2000<br>o compreso nell'asse ere | , consistente ne<br>ditario del sig. | ll'applicazione dell | le imposte   |
| Dati del Defunto                                       | Cognome                           |                                      |                                                       | Nome                                                 |                                      |                      | Importa      |
|                                                        | Cod. Fisc.                        |                                      | Deceduto il 1                                         | /;                                                   |                                      |                      |              |
| mmobile principale                                     | Identificativo                    |                                      |                                                       |                                                      |                                      | ŵ                    |              |
| Ubicazione                                             | Indirizzo                         |                                      |                                                       |                                                      |                                      | Nr.                  |              |
|                                                        | CAP                               |                                      | Comune                                                |                                                      |                                      | Prov.                |              |
| censito catastalm                                      | ente alla Sez.                    |                                      | Foglio                                                | Nr.                                                  | ]                                    | Sub                  |              |
|                                                        |                                   |                                      |                                                       |                                                      |                                      |                      |              |

Nel caso in cui, nel Quadro B1 venga barrato il campo "Pertinenza Prima Casa", verrà visualizzato l'elenco di tutti gli Immobili con casella "Detrazione Prima Casa" barrata, inseriti nel Quadro B1 e compresi nell'Asse Ereditario del defunto.

La casella "Non soggetto ad Imposta Catastale", se barrata, permette di non considerare l'immobile nel calcolo dell'Imposta Catastale.

| 📕 Gestione Successioni Cartacee                                                                                  |                                          |        |      | - 0 ×  |  |
|----------------------------------------------------------------------------------------------------|------------------------------------------|--------|------|--------|--|
| 📕 Elenco degli Immobili inseriti nel Quadro B1                                                                   |                                          |        |      | 23     |  |
| Immobili con casella "Detrazione Prima Casa" barrata, inseriti nel Quadro B1 e compresi nell'Asse Ereditario di: |                                          |        |      |        |  |
| ELENCO IMMOBILI<br>Selezionare l'Immobile principale a cui deve                                                  | essere collegata la Pertinenza inserita: |        |      |        |  |
| Identificativo Immobile                                                                                          | Indirizzo                                | Comune | Sel. |        |  |
|                                                                                                    |                                          |        |      |        |  |
|                                                                                                    |                                          |        |      |        |  |
|                                                                                                    |                                          |        |      |        |  |
|                                                                                                    |                                          |        |      |        |  |
|                                                                                                    |                                          |        |      |        |  |
|                                                                                                    |                                          |        |      |        |  |
|                                                                                                    |                                          |        |      |        |  |
|                                                                                                    |                                          |        |      |        |  |
|                                                                                                    |                                          |        |      |        |  |
|                                                                                                    |                                          |        |      |        |  |
|                                                                                                    |                                          |        |      |        |  |
|                                                                                                    |                                          |        |      |        |  |
|                                                                                                    |                                          |        |      |        |  |
|                                                                                                    |                                          |        |      |        |  |
|                                                                                                    |                                          |        |      |        |  |
|                                                                                                    |                                          |        |      |        |  |
|                                                                                                    |                                          |        |      |        |  |
|                                                                                                    |                                          |        |      | → Esci |  |
| L                                                                                                    |                                          | I      |      |        |  |

Dovrà essere selezionato l'Immobile principale a cui deve essere collegata la Pertinenza. Premendo il pulsante Seleziona, si uscirà dalla schermata e si ritornerà nel quadro B1. La Pertinenza verrà automaticamente inserita all'interno del modello Dichiarazione Sostitutiva per le Agevolazioni "Prima Casa" dell'Immobile principale collegato.

Spett.le Agenzia delle Entrate Ufficio di

#### DICHIARAZIONE SOSTITUTIVA PER LE AGEVOLAZIONI "PRIMA CASA"

| Ai sensi degli articoli 46<br>Documentazione Amministrativa, ap                                | e 47 del Testo Unico delle Disposizioni Legislative e Regolamentari in materia di provato con D.P.R. 28.12.2000, n. 445,                                                              |
|------------------------------------------------------------------------------------------------|----------------------------------------------------------------------------------------------------|
| II/La sottoscritto/a                                                                           |                                                                                                    |
| nato/a a                                                                                       | ili                                                                                                    |
| residente in                                                                                   | cap                                                                                                    |
| via                                                                                            | nr.                                                                                                    |
| recapito telefonico                                                                            | Codice Fiscale                                                                                                    |
|                                                                                                | CHIEDE                                                                                                    |
| di avvalersi dell'agevolazione fiscale<br>tecaria e catastale in misura fissa pe               | prevista dall'art. 69, co. 3, L. 342/2000, consistente nell'applicazione delle imposte ipo-<br>er il seguente immobile ad uso abitativo compreso nell'asse ereditario del/la signor/a |
|                                                                                                | Codice Fiscale                                                                                                    |
| deceduto/a il;                                                                                 |                                                                                                    |
| • immobile ubicato nel Comune di                                                               |                                                                                                    |
| via                                                                                            |                                                                                                    |
| • censito catastalmente alla sez.                                                              | foglio n subalterno                                                                                                    |
| A tal fine,                                                                                    | DICHIARA                                                                                                    |
| • di essere residente nel Comune d                                                             | i                                                                                                    |
| (ovvero) di svolgere l'attività lavor                                                          | ativa nel Comune di                                                                                                    |
| (ovvero) di voler stabilire entro 18                                                           | mesi dall'apertura della successione la residenza nel Comune di                                                                                                    |
| • di non essere titolare esclusivo o casa di abitazione sita nel territori                     | in comunione con il coniuge di diritti di proprietà, usufrutto, uso e/o abitazione su altra<br>o del Comune di                                                                        |
| <ul> <li>di non essere titolare, neppure pe<br/>di proprietà, usufrutto, uso e nuda</li> </ul> | r quote (anche in regime di comunione legale) su tutto il territorio nazionale dei diritti proprietà su altre abitazioni da essa acquistate con le agevolazioni c.d. "prima casa";    |
| <ul> <li>che l'immobile prima descritto rier<br/>dei Lavori Pubblici 2 Agosto 1969</li> </ul>  | ntra tra le case di abitazione non di lusso secondo i criteri di cui al Decreto del Ministro<br>, pubblicato nella Gazzetta Ufficiale nr. 218 del 27 Agosto 1969.                     |

In caso di dichiarazione mendace, esibizione di atto falso o contenente dati non più corrispondenti a verità, si può incorrere in responsabilità penalmente sanzionabili, ai sensi dell'art. 76 del Testo Unico, approvato con D.P.R. 28/12/2000, nr. 445. TRATTAMENTO DEI DATI PERSONALI. Ai sensi dell'art. 10 della L. 31/12/1996 nr. 675 si comunica che i dati acquisiti saranno utilizzati esclusivamente dall'amministrazione finanziaria per finalità istituzionali. L'interessato potrà accedere ai dati che lo riguardano chiedendone la correzione, l'integrazione e, ricorrendone gli estremi, la cancellazione o il blocco.

\_\_\_\_\_, lì \_\_\_\_\_

## QUADRO B2

Il Quadro B2 è destinato all'indicazione di Azioni, Titoli, Quote di Partecipazione non quotati in Borsa né negoziati al mercato ristretto.

| QUADRO B2 - AZIONI, TITOLI, QUOTE NON QUOTATI IN BORSA NÉ NEGOZIATI AL MERCATO RISTRETTO | Aggiungi Modifica Elimina |
|------------------------------------------------------------------------------------------|---------------------------|
| Azione, Titolo, Quota Nr.                                                                |                           |
| Quota di Possesso %                                                                      |                           |
| Descrizione                                                                              |                           |
| Codice Cespite Part. IVA                                                                 | Valore                    |
| Agevolazione sul Cespite                                                                 |                           |
| Codice (Tipo Agevolazione)                                                               |                           |

## QUADRO B3

Il Quadro B3 è destinato all'indicazione dei dati e dei valori relativi alle Aziende possedute dal Defunto alla data di apertura della Successione.

| QUADRO B3 - AZIENDE        | Aggiungi Modifica Elimina |
|----------------------------|---------------------------|
| Azienda Nr.                |                           |
| Quota di Possesso %        |                           |
| Descrizione                | Ø≣                        |
| Codice Cespite Part. IVA   | Valore                    |
| Agevolazione sul Cespite   |                           |
| Codice (Tipo Agevolazione) |                           |

## QUADRO B4

Il quadro B4 contiene l'indicazione di tutti gli Altri Beni che devono essere inclusi nella Dichiarazione di Successione ma che non possono essere indicati negli altri quadri.

| QUADRO B4 - ALTRI BENI |                  | Aggiungi | Modifica | Elimina |
|------------------------|------------------|----------|----------|---------|
| Altro Bene Nr.         |                  |          |          |         |
| Quota di Possesso      | %                |          |          |         |
| Descrizione            |                  |          |          |         |
| Codice                 | Valore / Importo |          |          |         |

## QUADRO **B5**

La Legge 342/2000 ha abrogato l'obbligo di indicare i Beni trasferiti negli ultimi sei mesi di vita del De Cuius. Viene comunque lasciata all'utente la scelta di compilare o meno questo quadro.

| QUADRO B5 - BENI TRASFERITI A TITOLO ONEROSO NEGLI ULTIMI 6 MESI DI VITA E DETRAZIONI |  | Aggiungi | Modifica | Elimina |
|---------------------------------------------------------------------------------------|--|----------|----------|---------|
| Bene Nr.                                                                              |  |          |          |         |
| Descrizione dei Beni ed<br>Estremi degli Atti di<br>Trasferimento                     |  |          |          |         |
| Valore                                                                                |  |          |          |         |

## QUADRO C

Nel quadro C dovranno essere inserite tutte le Donazioni e Liberalità (anche se presunte) effettuate dal Defunto agli Eredi e Legatari. In automatico verrà calcolato il valore complessivo dei Beni inseriti.

| Quadro C - Donazioni e Liberalità presunte effettuate dal defunto a Ered      | i e Legatari | Aggiungi | Modifica | Elimina |
|-------------------------------------------------------------------------------|--------------|----------|----------|---------|
| Donazione e Liberalità Nr.                                                    |              |          |          |         |
| Descrizione Beni,<br>Indicazione Beneficiari ed<br>Estremi Atti di Liberalità |              |          |          |         |
| Valore                                                                        |              |          |          |         |

## QUADRO D

Nel quadro D si indicano i debiti del Defunto alla data di apertura della Successione (ad esempio mutui bancari, spese mediche ecc.).

| QUADRO D - PASSIVITÁ |        | Aggiungi | Modifica | Elimina |
|----------------------|--------|----------|----------|---------|
| Passivitá Nr.        |        |          |          |         |
| Descrizione          |        |          |          |         |
|                      |        |          |          |         |
| Documenti Allegati   |        |          |          |         |
|                      |        |          |          |         |
| Codice               | Valore |          |          |         |

## RIEPILOGO

In questa sezione vengono riportati i calcoli automatici relativi ai Soggetti ed ai Beni indicati nei vari quadri che compongono la Dichiarazione di Successione.

| RIEPILOGO ASS | SE EREDITARIO                                     |                      |                            |
|---------------|---------------------------------------------------|----------------------|----------------------------|
| Quadro A      | Nr. Eredi e Legatari inseriti                     |                      | Nr. Quadri 4/A utilizzati  |
| Quadro B1     | Nr. Immobili e Diritti Reali Immobiliari inseriti | Valore Complessivo € | Nr. Quadri 4/B1 utilizzati |
| Quadro B2     | Nr. Azioni, Titoli e Quote inseriti               | Valore Complessivo € | Nr. Quadri 4/B2 utilizzati |
| Quadro B3     | Nr. Aziende inserite                              | Valore Complessivo € | Nr. Quadri 4/B3 utilizzati |
| Quadro B4     | Nr. Altri Beni inseriti                           | Valore Complessivo € | Nr. Quadri 4/B4 utilizzati |
| Quadro B5     | Nr Beni Trasferiti inegli ultimi 6 mesi inseriti  | Valore Complessivo € | Nr. Quadri 4/B5 utilizzati |
| Quadro C      | Nr. Donazioni e Liberalità inserite               | Valore Complessivo € | Nr. Quadri 4/C utilizzati  |
| Quadro D      | Nr. Passività inserite                            | Valore Complessivo € | Nr. Quadri 4/D utilizzati  |
|               | Totale Genera                                     | le€                  |                            |
|               |                                                   |                      |                            |

Vengono riportati sia il Numero di voci inserite per ogni Quadro con il relativo calcolo del Valore Complessivo, sia il Totale Generale di tutti i Beni inseriti. Automaticamente verranno determinati anche quali e quanti Quadri della Dichiarazione sono stati compilati. Una volta completata la compilazione del Mod. 4 di Dichiarazione di Successione, impostare a Definitivo lo Stato della Pratica.

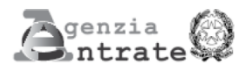

## **DICHIARAZIONE DI SUCCESSIONE**

Direnzione Provinciale di

Ufficio Territoriale di

Conforme al modello ministeriale - www.agenziaentrate.it

| ~           | ESTREMI DELLA PRESENTAZIONE (barrare la case            | ella che interessa) |                          |                         |            |              |
|-------------|---------------------------------------------------------|---------------------|--------------------------|-------------------------|------------|--------------|
| Ĕ           | NUMERO VOLUME                                           |                     |                          |                         |            |              |
| HU'L        |                                                         |                     |                          |                         |            |              |
| Ā           |                                                         |                     |                          |                         |            |              |
| ۲¥          | DICHIARAZIONE INTEGRATIVA     DICHIARAZIONE SOSTITUTIVA |                     |                          |                         |            |              |
| SER         | 5 DICHIARAZIONE AGGIUNTIVA                              |                     |                          |                         |            |              |
| 2<br>E<br>E |                                                         |                     |                          | VOLUME                  |            |              |
| AR          |                                                         |                     |                          | VOLUME                  |            |              |
|             | ,                                                       |                     |                          | VOLUME                  |            |              |
|             | DATI ANAGRAFICI DEL DEFUNTO                             |                     |                          |                         |            |              |
|             | Data di apertura della successione                      | anno                |                          |                         |            |              |
|             | Codice fiscale                                          |                     |                          |                         |            |              |
|             | Cognome (1)                                             |                     | Nome (1)                 |                         |            |              |
|             | Comune o Stato estero di nascita (1)                    |                     |                          |                         |            | Prov. (2)    |
|             | Data di nascita                                         |                     |                          |                         |            | Sesso (3)    |
|             | Ultima residenza: Comune (1)                            |                     |                          |                         |            | Prov. (2)    |
|             | Via o Piazza                                            |                     |                          |                         | N. Ci      | vico         |
|             | Celibe/Nubile Coniugato/a                               | egime patrimoniale  | Comunione<br>Separazione | Vedovo                  | la 📃       | Divorziato/a |
|             | Eredità devoluta per: Legge                             |                     | Testamento               |                         |            |              |
|             | Testamento per notaio                                   |                     |                          | pubblicato              | giorno me: | se anno      |
|             | registrato a:                                           |                     |                          |                         |            |              |
|             | ASSE EREDITARIO                                         |                     |                          |                         |            |              |
|             | Immobili e diritti reali<br>immobiliari                 |                     |                          |                         |            |              |
|             | Aziende, azioni, obbligazioni e<br>quote societarie     |                     |                          |                         |            |              |
|             | Altri cespiti                                           |                     | ٦                        | Fotale                  |            |              |
|             |                                                         |                     | F                        | Passività               |            |              |
|             |                                                         |                     | ٦                        | Totale beni venduti     |            |              |
|             |                                                         |                     | r                        | legil ultimi 6 mesi     |            |              |
|             | Firma per esteso e generalità del dichiarante           |                     | Qualità e indiri:        | zzo completo del dichia | arante     |              |
|             |                                                         |                     |                          |                         |            |              |

(1) Senza abbreviazioni
(2) Sigla automobilistica
(3) M o F

Le parti evidenziate con fondino colorato sono riservate all'Ufficio

AVVERTENZA : Ove i quadri risultino insufficienti compilare quadri aggiuntivi.

MOD. 4/1

| Defunto:   | Cognome, nome                                                    | Data di morte                                                      | Codice fiscale                                                     |
|------------|------------------------------------------------------------------|--------------------------------------------------------------------|--------------------------------------------------------------------|
|            |                                                                  |                                                                    |                                                                    |
| AVVER      | TENZE: dall'albero genealogico è<br>il grado di parentela o di a | necessario che risulti la line<br>affinità degli eredi del defunto | a di ascendenza o discendenza,<br>o, il luogo e la data di nascita |
|            |                                                                  |                                                                    |                                                                    |
|            |                                                                  |                                                                    |                                                                    |
|            |                                                                  |                                                                    |                                                                    |
|            |                                                                  |                                                                    |                                                                    |
|            |                                                                  |                                                                    |                                                                    |
|            |                                                                  |                                                                    |                                                                    |
|            |                                                                  |                                                                    |                                                                    |
|            |                                                                  |                                                                    |                                                                    |
|            |                                                                  |                                                                    |                                                                    |
|            |                                                                  |                                                                    |                                                                    |
|            |                                                                  |                                                                    |                                                                    |
|            |                                                                  |                                                                    |                                                                    |
|            |                                                                  |                                                                    |                                                                    |
|            |                                                                  |                                                                    |                                                                    |
|            |                                                                  |                                                                    |                                                                    |
|            |                                                                  |                                                                    |                                                                    |
| DOCUM      |                                                                  |                                                                    |                                                                    |
| 1          | IENTI ALLEGATI ALLA DICHIARA                                     | ZIONE DI SOCCESSIONE                                               |                                                                    |
| 2          |                                                                  |                                                                    |                                                                    |
| 3          |                                                                  |                                                                    |                                                                    |
| 4          |                                                                  |                                                                    |                                                                    |
| 5          |                                                                  |                                                                    |                                                                    |
| 6          |                                                                  |                                                                    |                                                                    |
| 7          |                                                                  |                                                                    |                                                                    |
| 8          |                                                                  |                                                                    |                                                                    |
| 9          |                                                                  |                                                                    |                                                                    |
| 10         |                                                                  |                                                                    |                                                                    |
|            | Г                                                                | 4/A 4/B1 4/B2                                                      | 4/B3 4/B4 4/B5 4/C 4/D                                             |
| Sono stati | i utilizzati i seguenti quadri: n.                               |                                                                    |                                                                    |

MOD. 4/A

**QUADRO A - EREDI E LEGATARI** 

|             |                                   |                              |                            | <b>.</b>                            |           |
|-------------|-----------------------------------|------------------------------|----------------------------|-------------------------------------|-----------|
| Progressivo | Relazione di parentela            |                              |                            | Categoria                           |           |
|             | Codice fiscale                    | Cogne                        | ome o Denominazione o Radi | one sociale (1)                     |           |
|             |                                   |                              |                            |                                     |           |
|             | Nome (1)                          | Comune o Stato estero di nas | scita (1) Prov (2)         | Data di nascita                     | Sesso (3) |
|             |                                   |                              | ., .,                      | giorno mese anno                    |           |
|             | Residenza o sede (4)/Comune (1)   | Prov (2)                     | Via o Piazza               |                                     | N. Civico |
|             |                                   |                              |                            |                                     |           |
| Progressivo | Relazione di parentela            |                              |                            | Categoria                           |           |
|             | Ondian finanta                    | 0                            |                            |                                     |           |
|             |                                   | Cogno                        | ome o Denominazione o Ragi | one sociale (1)                     |           |
|             | Nome (1)                          | Comune o Stato estero di nas | cita (1) Prov (2)          | Data di nascita                     | Secco (3) |
|             |                                   | Comune o Stato estero di mas |                            | giorno mese anno                    | 06330 (0) |
|             | Residenza o sede (4)/Comune (1)   | Prov (2)                     | Via o Piazza               |                                     | N. Civico |
|             |                                   |                              |                            |                                     |           |
| Progressivo | Relazione di parentela            |                              |                            | Categoria                           | _         |
|             |                                   |                              |                            |                                     |           |
|             | Codice fiscale                    | Cogno                        | ome o Denominazione o Ragi | one sociale (1)                     |           |
|             | Nome (1)                          |                              |                            | Data di nanaita                     | 0 (0)     |
|             | Nome (1)                          | Comune o Stato estero di nas | scita (1) Prov (2)         | giorno mese anno                    | Sesso (3) |
|             | Residenza o sede (4)/Comune (1)   | Prov (2)                     | Via o Piazza               |                                     | N. Civico |
|             |                                   |                              |                            |                                     |           |
| Progressivo | Relazione di parentela            |                              |                            | Categoria                           |           |
|             |                                   |                              |                            |                                     |           |
|             | Codice fiscale                    | Cogno                        | ome o Denominazione o Ragi | one sociale (1)                     |           |
|             | Name (1)                          |                              |                            |                                     |           |
|             | Nome (1)                          | Comune o Stato estero di nas | scita (1) Prov (2)         | Data di nascita<br>giorno mese anno | Sesso (3) |
|             | Residenza o sede (4)/Comune (1)   | Prov (2)                     | Via o Piazza               |                                     | N Civico  |
|             |                                   |                              |                            |                                     |           |
| Progressivo | Relazione di parentela            |                              |                            | Categoria                           | _         |
|             |                                   |                              |                            |                                     |           |
|             | Codice fiscale                    | Cogno                        | ome o Denominazione o Ragi | one sociale (1)                     |           |
|             |                                   |                              |                            |                                     |           |
|             | Nome (1)                          | Comune o Stato estero di nas | scita (1) Prov (2)         | Data di nascita<br>giorno mese anno | Sesso (3) |
|             | Residenza o sede (4)/Comune (1)   | Prov (2)                     | Via o Diazza               |                                     | N. Civico |
|             |                                   | 100 (2)                      | ia o riazza                |                                     |           |
| Progressivo | Relazione di parentela            |                              |                            | Categoria                           |           |
|             |                                   |                              |                            | <i>y</i>                            |           |
|             | Codice fiscale                    | Cogno                        | ome o Denominazione o Ragi | one sociale (1)                     |           |
|             |                                   |                              |                            |                                     |           |
|             | Nome (1)                          | Comune o Stato estero di nas | scita (1) Prov (2)         | Data di nascita                     | Sesso (3) |
|             | Pesidenza o sede $(A)/Comune (1)$ | Drov (2)                     | Via o Diazza               | The second second                   | N. Civico |
|             | Residenza o sede (4)/Comune (1)   | Prov (2)                     | VIA U FIAZZA               |                                     | N. CIVICO |
| Progressivo | Relazione di parentela            |                              |                            | Categoria                           |           |
|             |                                   |                              |                            | Categoria                           |           |
|             | Codice fiscale                    | Cogno                        | ome o Denominazione o Ragi | one sociale (1)                     |           |
|             |                                   |                              |                            |                                     |           |
|             | Nome (1)                          | Comune o Stato estero di nas | scita (1) Prov (2)         | Data di nascita                     | Sesso (3) |
|             |                                   |                              |                            |                                     |           |
|             | Residenza o sede (4)/Comune (1)   | Prov (2)                     | via o Piazza               |                                     | N. Civico |
|             |                                   |                              |                            |                                     |           |

(1) Senza abbreviazioni
(2) Sigla automobilistica
(3) M o F
(4) Nel caso di residenza all'estero indicare il domicilio eletto nello Stato italiano (art. 29, comma 1 lettera L)

## **QUADRO B - ATTIVO EREDITARIO**

| Progressivo | Comune                                                         | Prov (2) Codice catastale Partita (3)             |
|-------------|----------------------------------------------------------------|---------------------------------------------------|
|             | 1<br>Catasta Saziana Faglia Numara Subalterna Ukiaas           | 2 3 4                                             |
|             | 5         6         7         8         9         10           | zione                                             |
|             | Zona censuaria Categoria Classe Superficie ettari Metri guadri | Metri cubi (4) Vani Rendita Quota d               |
|             | 11 12 13 14 15                                                 | 16 17 18 posses                                   |
|             | Diritto (4)                                                    | Codice diritto Valore                             |
|             | 20                                                             | 21 22                                             |
|             | Osservazioni                                                   |                                                   |
|             | 23                                                             |                                                   |
|             |                                                                |                                                   |
|             |                                                                |                                                   |
|             |                                                                |                                                   |
| Progressivo | Comune                                                         | Prov (2) Codice catastale Partita (3)             |
|             | 1                                                              | 2 3 4                                             |
|             | Catasto Sezione Foglio Numero Subalterno Ubicaz                | zione                                             |
|             |                                                                |                                                   |
|             | Zona censuaria Categoria Classe Superficie ettari Metri quadri | Metri cubi (4) Vani Rendita posses<br>16 17 18 19 |
|             |                                                                |                                                   |
|             | 20                                                             | 21 22                                             |
|             | Osservazioni                                                   |                                                   |
|             | 23                                                             |                                                   |
|             |                                                                |                                                   |
|             |                                                                |                                                   |
|             |                                                                |                                                   |
|             |                                                                |                                                   |
| Progressivo | Comune                                                         | Prov (2) Codice catastale Partita (3)             |
|             | Catasto Sezione Foglio Numero Subalterno Ubicat                | zione                                             |
|             | 5         6         7         8         9         10           |                                                   |
|             | Zona censuaria Categoria Classe Superficie ettari Metri quadri | Metri cubi (4) Vani Rendita Quota c               |
|             | 11 12 13 14 15                                                 | 16 17 18 19<br>19                                 |
|             | Diritto (4)                                                    | Codice diritto Valore                             |
|             | 20                                                             | 21 22                                             |
|             | Osservazioni                                                   |                                                   |
|             | 23                                                             |                                                   |
|             |                                                                |                                                   |
|             |                                                                |                                                   |
|             |                                                                |                                                   |
| Progressivo | Comune                                                         | Prov (2) Codice catastale Partita (3)             |
|             | 1                                                              | 2 3 4                                             |
|             | Catasto Sezione Foglio Numero Subalterno Ubicaz                | zione                                             |
|             |                                                                |                                                   |
|             | Zona censuaria Categoria Classe Superficie ettari Metri quadri | Metri cubi (4) Vani Rendita posses<br>16 17 18 19 |
|             |                                                                |                                                   |
|             | 20                                                             | 21 22                                             |
|             | Osservazioni                                                   |                                                   |
|             | 23                                                             |                                                   |
|             |                                                                |                                                   |
|             |                                                                |                                                   |
|             |                                                                |                                                   |
|             |                                                                |                                                   |

## **B1: IMMOBILI E DIRITTI REALI IMMOBILIARI**

Sigla automobilistica
 Catastale o tavolare
 Solo se riportati sull'estratto catastale
 Solo se riportati sull'estratto catastale
 Indicare se trattasi di trasferimento del diritto di proprietà piena o nuda, di costruzione o trasmissione del diritto di usufrutto, uso o abitazione, di superficie o enfiteusi

### B2: AZIONI, TITOLI, QUOTE DI PARTECIPAZIONE NON QUOTATI IN BORSA NÉ NEGOZIATI AL MERCATO RISTRETTO

| Progressivo | Quote di possesso        | Descrizione       |                            |
|-------------|--------------------------|-------------------|----------------------------|
|             |                          |                   |                            |
|             |                          |                   |                            |
|             |                          |                   |                            |
|             |                          |                   |                            |
|             | Codice cespite           | Partita IVA Valor | re                         |
|             |                          |                   |                            |
|             | Agevolazione sul cespite |                   |                            |
|             |                          |                   |                            |
|             |                          |                   | Codice (tipo agevolazione) |
|             |                          |                   |                            |
| Progressivo | Quote di possesso        | Descrizione       |                            |
|             |                          |                   |                            |
|             |                          |                   |                            |
|             |                          |                   |                            |
|             |                          |                   |                            |
|             | Codice cespite           | Partita IVA Valor | re                         |
|             |                          |                   |                            |
|             | Agevolazione sul cespite |                   |                            |
|             |                          |                   |                            |
|             |                          |                   | Codice (tipo agevolazione) |
|             |                          |                   |                            |

### **B3: AZIENDE**

| Progressivo | Quote di possesso        | Descrizione      |                           |
|-------------|--------------------------|------------------|---------------------------|
|             |                          |                  |                           |
|             | Codice cespite           | Partita IVA Valo | ore                       |
|             |                          |                  |                           |
|             | Agevolazione sul cespite |                  |                           |
|             |                          |                  |                           |
|             |                          |                  | Cource (tipo agevolazione |
| Progressivo | Quote di possesso        | Descrizione      |                           |
|             |                          |                  |                           |
|             |                          |                  |                           |
|             | Codice cespite           | Partita IVA Valo | ore                       |
|             | Agevolazione sul cespite |                  |                           |
|             |                          |                  |                           |
|             |                          |                  | Codice (tipo agevolazione |

MOD. 4/B4

## **B4: ALTRI BENI**

| Progressivo  | Quote di possesso | Descrizione |        |                 |
|--------------|-------------------|-------------|--------|-----------------|
|              |                   |             | <br>   |                 |
|              |                   |             |        |                 |
|              |                   |             | 0.1    |                 |
|              |                   |             | Codice | Valore/Importo  |
| Deservession |                   |             | <br>   |                 |
| Progressivo  | Quote di possesso | Descrizione |        |                 |
|              |                   |             |        |                 |
|              |                   |             |        |                 |
|              |                   |             | Cadiaa | Valara/Importa  |
|              |                   |             | Codice | valore/importo  |
| Dregressive  | Quata di managana | Descriptors |        |                 |
| Progressivo  | Quote di possesso | Descrizione |        |                 |
|              |                   |             |        |                 |
|              |                   |             |        |                 |
|              |                   |             | Codice | Valore/Importo  |
|              |                   |             | Couloc | valoro/importo  |
| Progressivo  | Quote di possesso | Descrizione |        |                 |
| l            | Quote di possesso | Descrizione |        |                 |
|              |                   |             |        |                 |
|              |                   |             |        |                 |
|              |                   |             | Codice | Valore/Importo  |
|              |                   |             |        |                 |
| Progressivo  | Quote di possesso | Descrizione |        |                 |
|              | Quote di possesso | Deschizione |        |                 |
|              |                   |             |        |                 |
|              |                   |             |        |                 |
|              |                   |             | Codice | Valore/Importo  |
|              |                   |             |        |                 |
| Progressivo  | Quote di possesso | Descrizione |        |                 |
|              |                   |             |        |                 |
|              |                   |             |        |                 |
|              |                   |             |        |                 |
|              |                   |             | Codice | Valore/Importo  |
|              |                   |             |        |                 |
| Progressivo  | Quote di possesso | Descrizione |        |                 |
|              |                   |             |        |                 |
|              |                   |             |        |                 |
|              |                   |             |        |                 |
|              |                   |             | Codice | Valore/Importo  |
|              |                   |             |        |                 |
| Progressivo  | Quote di possesso | Descrizione |        |                 |
|              |                   |             | <br>   |                 |
|              |                   |             |        |                 |
|              |                   |             | 0.1    |                 |
|              |                   |             | Codice | Valore/Importo  |
| D            |                   |             |        |                 |
| Progressivo  | Quote di possesso | Descrizione |        |                 |
|              |                   |             |        |                 |
|              |                   |             |        |                 |
|              |                   |             | Cadiaa | \/elere/lmnert= |
|              |                   |             | Codice | valore/importo  |
|              |                   |             |        |                 |

### B5: BENI TRASFERITI A TITOLO ONEROSO NEGLI ULTIMI SEI MESI DI VITA DEL DEFUNTO ED EVENTUALI DETRAZIONI

| PROGRESSIVO | DESCRIZIONE DEI BENI ED ESTREMI DEGLI ATTI DI TRASFERIMENTO | VALORI |
|-------------|-------------------------------------------------------------|--------|
|             |                                                             |        |
|             |                                                             |        |
|             |                                                             |        |
|             |                                                             |        |
|             |                                                             |        |
|             |                                                             |        |
|             |                                                             |        |
|             |                                                             |        |
|             |                                                             |        |
|             |                                                             |        |
|             |                                                             |        |
|             |                                                             |        |
|             |                                                             |        |
|             |                                                             |        |
|             |                                                             |        |
|             |                                                             |        |
|             |                                                             |        |
|             |                                                             |        |
|             |                                                             |        |
|             |                                                             |        |
|             |                                                             |        |
|             |                                                             |        |
|             |                                                             |        |

TOTALE

Conforme al modello ministeriale - www.agenziaentrate.it

23

MOD. 4/C

### QUADRO C - DONAZIONI E LIBERALITÀ ANCORCHÉ PRESUNTE EFFETTUATE DAL DEFUNTO AGLI EREDI E LEGATARI

| PROGRESSIVO | DESCRIZIONE DEI BENI, INDICAZIONE DEI BENEFICIARI E DEGLI ESTREMI DEGLI ATTI DI LIBERALITÀ | VALORI |
|-------------|--------------------------------------------------------------------------------------------|--------|
|             |                                                                                            |        |
|             |                                                                                            |        |
|             |                                                                                            |        |
|             |                                                                                            |        |
|             |                                                                                            |        |
|             |                                                                                            |        |
|             |                                                                                            |        |
|             |                                                                                            |        |
|             |                                                                                            |        |
|             |                                                                                            |        |
|             |                                                                                            |        |
|             |                                                                                            |        |
|             |                                                                                            |        |
|             |                                                                                            |        |
|             |                                                                                            |        |
|             |                                                                                            |        |
|             |                                                                                            |        |
|             |                                                                                            |        |
|             |                                                                                            |        |
|             |                                                                                            |        |
|             |                                                                                            |        |
|             |                                                                                            |        |
|             |                                                                                            |        |
|             |                                                                                            |        |
|             |                                                                                            |        |

TOTALE

| Progressivo | Descrizione        |        |                |
|-------------|--------------------|--------|----------------|
|             |                    |        |                |
|             |                    |        |                |
|             | Documenti allegati |        |                |
|             | Documenti allegati |        |                |
|             |                    |        |                |
|             |                    |        |                |
|             | Codice             | Valore |                |
|             |                    |        |                |
|             | RISERVATO ALL'UFFI | 00     |                |
|             | Osservazioni       |        | Debiti dedotti |
|             |                    |        |                |
|             |                    |        |                |
|             |                    |        |                |
| Progressivo | Descrizione        |        |                |
|             |                    |        |                |
|             |                    |        |                |
|             |                    |        |                |
|             | Documenti allegati |        |                |
|             |                    |        |                |
|             |                    |        |                |
|             | 0                  |        |                |
|             | Codice             | Valore |                |
|             |                    |        |                |
|             | RISERVATO ALL'UFFI |        |                |
|             | Osservazioni       |        | Debiti dedotti |
|             |                    |        |                |
|             |                    |        |                |
|             |                    |        |                |
| Progressivo | Descrizione        |        |                |
|             |                    |        |                |
|             |                    |        |                |
|             | -                  |        |                |
|             | Documenti allegati |        |                |
|             |                    |        |                |
|             |                    |        |                |
|             | Codice             | Valore |                |
|             |                    |        |                |
|             | RISERVATO ALL'UEEI |        |                |
|             |                    |        |                |

QUADRO D - PASSIVITÀ

Progressivo 

| Osservazioni          | Debiti dedotti |
|-----------------------|----------------|
|                       |                |
|                       |                |
| Documenti allegati    |                |
|                       |                |
| Codice Valore         |                |
| RISERVATO ALL'UFFICIO |                |
| Osservazioni          | Debiti dedotti |
|                       |                |

## PARTE RISERVATA ALL'UFFICIO

| Immobili                                             |  |
|------------------------------------------------------|--|
| Aziende                                              |  |
| Quote di compartecipazione in società                |  |
| Altri beni                                           |  |
| Totale                                               |  |
| Passività deducibili                                 |  |
| Attivo netto                                         |  |
| Denaro, gioielli e mobilia (presunti o inventariati) |  |
| Beni trasferiti negli ultimi 6 mesi di vita          |  |
| Attivo ereditario imponibile                         |  |
| Donazioni                                            |  |
| Attivo precedenti dichiarazioni                      |  |
| TOTALE                                               |  |
|                                                      |  |
|                                                      |  |
|                                                      |  |
|                                                      |  |
|                                                      |  |
|                                                      |  |
|                                                      |  |
|                                                      |  |
|                                                      |  |
|                                                      |  |
|                                                      |  |
|                                                      |  |
|                                                      |  |
|                                                      |  |
|                                                      |  |
|                                                      |  |
|                                                      |  |

#### RICEVUTA DI PRESENTAZIONE DELLA DICHIARAZIONE DI SUCCESSIONE

di

residente in

deceduto/a in

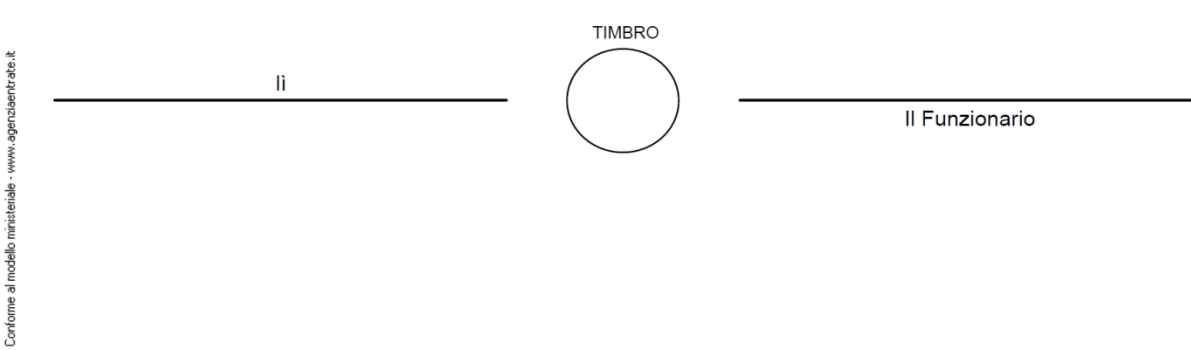

il

# RIEPILOGO DEI MODELLI DA COMPILARE E DI QUELLI GIA' COMPILATI

Una volta terminata la compilazione del Mod. 4, impostare a definitivo lo stato della pratica. In questo modo il programma potrà generare automaticamente la modulistica da allegare al modello base.

| dello 🔽 | Descrizione | Scadenza | Def. | Ufficio di Competenza |
|---------|-------------|----------|------|-----------------------|
|         |             |          |      |                       |
|         |             |          |      |                       |
|         |             |          |      |                       |
|         |             |          |      |                       |
|         |             |          |      |                       |
|         |             |          |      |                       |
|         |             |          |      |                       |
|         |             |          |      |                       |
|         |             |          |      |                       |
|         |             |          |      |                       |

#### ELENCO DEI MODELLI GIÀ COMPILATI

| Modello | Descrizione | Scadenza | Def. | Ufficio di Competenza | Tel. |
|---------|-------------|----------|------|-----------------------|------|
|         |             |          |      |                       |      |
|         |             |          |      |                       |      |
|         |             |          |      |                       |      |
|         |             |          |      |                       |      |
|         |             |          |      |                       |      |
|         |             |          |      |                       |      |
|         |             |          |      |                       |      |
|         |             |          |      |                       |      |
|         |             |          |      |                       |      |
|         |             |          |      |                       |      |
|         |             |          |      |                       |      |

Questa sezione è lo strumento fondamentale del programma, poiché permette di avere una visione immediata della situazione della Successione selezionata.

La schermata è costituita da due griglie: la prima riporta l'elenco dei Modelli da svolgere. La seconda griglia, invece, riepiloga i Modelli già svolti. Entrambe le griglie verranno caricate ed aggiornate automaticamente in base ai Modelli previsti ed effettivamente eseguiti.

Dopo aver caricato il Mod. 4 ed averlo reso definitivo, in base a quanto configurato nella sezione **Configurazione ed Imposte** verranno generati i Moduli obbligatori collegati: Mod. F24 e Prospetto di Autoliquidazione.

Tutti i Modelli verranno spostati automaticamente nella seconda griglia quando questi risulteranno definitivi.

# MODELLO F24

Il Modello F24 deve essere presentato per ogni ufficio di competenza indicato nel Quadro B1. Verrà quindi generato in automatico il corretto numero di Allegati. Il modello deve essere presentato unitamente al Mod. 4 entro 12 mesi dalla data di decesso.

Il programma, collegato al Mod. 4 Dichiarazione di Successione, permette di prelevare i dati già inseriti nel modello e di importarli nella pratica, completarla ed eseguirne la stampa Laser. L'utente può decidere se generare un Mod. F24 per ogni Ufficio di Competenza dell'Immobile indicato nel Quadro B1 del Mod. 4, oppure se effettuare un unico Mod. F24.

| 54 Mod. F24             |                              |                                   |                                |                         | – 🗆 🛛        |
|-------------------------|------------------------------|-----------------------------------|--------------------------------|-------------------------|--------------|
| 54 Successione          |                              |                                   |                                |                         | 23           |
| Modello di Pagam        | nento Unificato              |                                   |                                |                         |              |
| Contribuente            | Versante                     | Coobbligato                       | Erario                         | Invio - Estremi         |              |
| Cod. I                  | Fisc.                        | <u>ጠ</u>                          |                                |                         | C Ripristina |
| Cognome, Denominazio    | one o Ragione Sociale        |                                   |                                |                         |              |
| N                       | lome                         | N                                 | to il 11                       | Sesso 🤍                 |              |
| с                       | AP <u>Comun</u>              | e / Stato estero                  |                                | Prov.                   |              |
| Residente in In         | ndirizzo                     |                                   |                                |                         |              |
| с                       | AP g                         | Comune                            |                                | Prov.                   |              |
| e                       | -mail                        |                                   | Tel.                           |                         |              |
| UERSANTE / FIRMATA      | ARIO diverso dal Contribuer  | ite - Cod. Carica (*) 📃 🖉 Ani     | o di imposta non coincidente   | con anno solare Nota(*) |              |
| Identificazione del Co  | oobbligato, erede, genitore  | , tutore o curatore fallimentare  |                                |                         |              |
| Codice Identificativo [ | Cod. Fisc.                   |                                   |                                |                         |              |
| INDICARE SOLO NEL CA    | SO DI COMPILAZIONE DER       | IVANTE DA UNICO                   |                                |                         |              |
| Comune di residenza     | a variato da meno di 60 gior | ni                                |                                |                         |              |
| Domicilio fiscale dive  | erso da residenza anagrafica | a Data variazione della residenza | anagrafica o domicilio fiscale | · / /                   |              |
| DOMICILIO FISCALE AL    | 31/12/AA **                  |                                   |                                |                         | E Istruzioni |
| CAP <u>Co</u>           | mune                         | Prov.                             | Codice Catastale               | Nota(**) Pulisci        | P Help       |
|                         |                              |                                   | SALDO FINAL                    | E +                     | Esci         |

Nella sezione ERARIO di ogni modello dovranno essere obbligatoriamente indicati i Codici Tributo:

| <b>1530</b> | Successioni - Imposta Ipotecaria |
|-------------|----------------------------------|
| 1531        | Successioni - Imposta Catastale  |
| <b>1532</b> | Successioni - Tassa Ipotecaria   |
| 1533        | Successioni - Imposta di Bollo   |

Codici e relativi importi vengono importati dalla sezione Imposte in "Configurazione ed Imposte".

|         | a gon                             | ria A                                 | R.S.                         |                                 |                           |                                         |                                         | Mod. F24                              |
|---------|-----------------------------------|---------------------------------------|------------------------------|---------------------------------|---------------------------|-----------------------------------------|-----------------------------------------|---------------------------------------|
|         | a nt                              | rato                                  | С 🖏                          | ELEGA IRREV                     | OCABILE A                 | <b>v:</b>                               |                                         |                                       |
|         | AODELLO                           |                                       | FNTO                         |                                 | AGENZIA                   | 4                                       |                                         | PROV.                                 |
| į       | JNIFICATO                         |                                       | PE                           | R L'ACCREDITO                   | ALLA TESO                 | RERIA COMPETENT                         | E                                       |                                       |
|         |                                   |                                       |                              |                                 |                           |                                         | barrare in ca                           | iso di anno d'imposta                 |
| C       | ODICE FISCAL                      | cognome, c                            | lenominazione o ragio        | ne sociale                      |                           |                                         | non coincid<br>nome                     | ente con anno solare                  |
| C       | ATI ANAGRAF                       | ICI                                   |                              |                                 |                           |                                         |                                         |                                       |
|         |                                   | data di nasi<br>giorno                | cita<br>mese anno            | sesso (M o F                    | ) comune (o               | Stato estero) di nascita                |                                         | prov.                                 |
|         |                                   | comune                                |                              |                                 |                           | prov. via e numer                       | o civico                                |                                       |
| C       | OMICILIO FISC                     | ALE                                   |                              |                                 |                           |                                         |                                         |                                       |
| C       | ODICE FISCAL<br>enitore, tutore o | E del coobbliga<br>curatore falliment | ato, erede,<br>tare          |                                 |                           |                                         | со                                      | dice identificativo                   |
| , I     | SEZIONE ERA                       | RIO                                   |                              | rateazione/regione/             | anno di                   |                                         |                                         |                                       |
| 16/201  |                                   |                                       | codice tributo               | prov./mese rif.                 | riferimento               | importi a debito versati                | importi a credito compensat             |                                       |
| te 19/( | MPOSTE DIRET                      | TE - IVA                              |                              |                                 |                           | , ,                                     | ,                                       |                                       |
| Entral  | RITENUTE ALLA                     | FONTE                                 |                              |                                 |                           | ,                                       | , .                                     |                                       |
| бЧ .vv  | ALTRI TRIBUTI                     | ED INTERESSI                          |                              |                                 |                           | , 1                                     |                                         |                                       |
| ne Pro  | odice ufficio co                  | dice atto                             |                              |                                 |                           | , 1                                     | , ,                                     | +/- SALDO (A-B)                       |
| Confor  |                                   |                                       |                              | тот                             | ALE A                     | , E                                     | , .                                     | , ,                                   |
|         |                                   | S                                     |                              | and a data the state            |                           |                                         |                                         |                                       |
|         | sede contributo                   | matricola INPS<br>filiale a           | S / codice INPS /<br>azienda | damm / aaaa a                   | mm / aaaa                 | importi a debito versati                | importi a credito compensat             |                                       |
| ŀ       | _                                 |                                       |                              |                                 |                           | , 1                                     |                                         |                                       |
|         |                                   |                                       |                              |                                 |                           | , , , , , , , , , , , , , , , , , , , , | ,                                       |                                       |
|         |                                   |                                       |                              |                                 |                           |                                         | , .                                     | +/- SALDO (C-D)                       |
|         |                                   |                                       |                              | TOT                             | ALE C                     | , <b>L</b>                              | · · ·                                   | , 1                                   |
| r<br>F  | codice<br>egione                  |                                       | codice tributo               | rateazione/<br>mese rif.        | anno di<br>riferimento    | importi a debito versati                | importi a credito compensat             |                                       |
|         |                                   |                                       |                              |                                 | _                         | , 1                                     | , 1                                     |                                       |
| ŀ       |                                   |                                       |                              |                                 | _                         | , _                                     | , _                                     |                                       |
|         |                                   |                                       |                              |                                 | _                         | , , ,                                   | · · · · · · · · · · · · · · · · · · ·   | +/- SALDO (E-F)                       |
|         |                                   |                                       |                              | тот                             | ALE E                     | , F                                     |                                         |                                       |
|         | SEZIONE IMU codice ente / Imn     | E ALTRI TRI<br>nob. numero            |                              | IDENTIFICATIVO (<br>rateazione/ | OPERAZIONE                | importi o dobito versoti                | importi o orodito component             |                                       |
| C       | odice comune Ravv. va             | riati Acc. Saldo immobil              | codice tributo               | mese rif.                       | riterimento               | importi a debito versati                | importi a credito compensat             |                                       |
|         |                                   |                                       |                              |                                 |                           | , .                                     | , .                                     |                                       |
| -       | +++                               |                                       |                              |                                 |                           | , -                                     | ,                                       |                                       |
|         |                                   |                                       |                              | тот                             | ALE G                     |                                         | , ,                                     |                                       |
| s       |                                   | RI ENTIPRE                            | ,  <br>VIDENZIALI E          | ASSICURATIV                     | /1                        | , ,                                     | , , , ,                                 |                                       |
|         |                                   | codice sede                           | codice ditta c.              | numero<br>c. di riferimento     | causale                   | importi a debito versati                | importi a credito compensat             |                                       |
|         |                                   |                                       |                              | _                               |                           | , .                                     | , .                                     |                                       |
| 1       | NAIL                              |                                       |                              | _                               |                           | , .                                     | ,                                       | +/- SALDO (I-L)                       |
|         |                                   |                                       |                              | тот                             | ALE I                     | , L                                     | , , , , , , , , , , , , , , , , , , , , | · · · · · · · · · · · · · · · · · · · |
|         | codice ente codice                | sede contributo                       | codice posizione             | periodo di rif<br>da mm / aaaa  | erimento:<br>a mm /  aaaa | importi a debito versati                | importi a credito compensa              | ti                                    |
|         | 111                               | _                                     |                              |                                 |                           | ,                                       | ,                                       |                                       |
|         |                                   | _                                     |                              | тот                             | ALE M                     | , I                                     | , ,                                     | +)- JALDO (M-IN)                      |
| F       | IRMA                              |                                       |                              |                                 |                           | SALDO FINALE                            | , , , ,                                 | , , ,                                 |
| B       |                                   |                                       |                              |                                 |                           |                                         | EURO +                                  | 0,00                                  |
| 2013E   | STREMI DEL                        | VERSAMEN                              | TO (DA COMPILARE             | A CURA DI BANCA/                |                           | DELLA RISCOSSIONE)                      |                                         |                                       |
| . F24 - | DATA                              | CODIC                                 | AZIENDA                      | CAB/SPO                         | RTELLO                    | Pagamento effettuato co<br>n.ro         | on assegno                              | bancario / postale                    |
| MOL     | giorno mese                       | anno                                  |                              |                                 |                           | tratto / emesso su                      |                                         | 040                                   |
| Au      | torizzo addebito su               |                                       |                              |                                 |                           | firma                                   | COO. ABI                                | CAB                                   |

# PROSPETTO DI LIQUIDAZIONE

Il Modello deve essere presentato per ogni ufficio di competenza indicato nel Quadro B1. Verrà quindi generato in automatico il corretto numero di Allegati. Il modello deve essere presentato unitamente al Mod. 4 entro 12 mesi dalla data di decesso.

Il programma, collegato al Mod. 4 Dichiarazione di Successione, permette di prelevare i dati già inseriti nel modello e di importarli nella pratica, completarla ed eseguirne la stampa Laser. Viene generato un Prospetto per ogni Ufficio di Competenza dell'Immobile indicato nel Quadro B1 del Mod. 4.

| 📕 Liquidazione - Succes | sioni           |                                           |                                     |                                        | – 🗆 🛛                                                                                                    |
|-------------------------|-----------------|-------------------------------------------|-------------------------------------|----------------------------------------|----------------------------------------------------------------------------------------------------|
| 📕 Successione           |                 |                                           |                                     |                                        | 22                                                                                                    |
| Prospetto di Lio        | quidazione      | e delle Imposte e della Ta                | ssa Ipotecaria                      |                                        | 🖺 Salva                                                                                                    |
| ALL'AGENZIA DELLE       | ENTRATE U       | fficio di                                 | <u></u>                             | Importa                                | د المعالم المعالم المعالم المعالم المعالم المعالم المعالم المعالم المعالم المعالم المعالم المعالم المعالم المعا<br>معالم المعالم المعالم المعالم المعالم المعالم المعالم المعالم المعالم المعالم المعالم المعالم المعالم المعالم ال |
|                         |                 |                                           |                                     |                                        |                                                                                                    |
|                         | Sog             | getti                                     |                                     | Liquidazioni                           |                                                                                                    |
|                         | Tributi liqu    | iidati e dovuti da                        | Per                                 | r la Successione di                    |                                                                                                    |
| DATI DELL'EREDE I       | LEGATARIO       |                                           |                                     |                                        |                                                                                                    |
|                         | 0               |                                           | 89                                  |                                        |                                                                                                    |
|                         | Cognome         |                                           | (ii) Nome                           |                                        |                                                                                                    |
| Dati Anagrafici         | CAP             | Comune                                    |                                     | Prov.                                  |                                                                                                    |
|                         | Nato il         | 11                                        |                                     |                                        |                                                                                                    |
|                         | Cod. Fisc.      |                                           |                                     |                                        |                                                                                                    |
| Residenza               | Indirizzo       |                                           |                                     | Nr                                     |                                                                                                    |
| Nesidenza               | manizzo         |                                           |                                     |                                        |                                                                                                    |
|                         | CAP             | Comune                                    |                                     | Prov.                                  |                                                                                                    |
|                         | In qualità di   |                                           |                                     | Dullasi                                |                                                                                                    |
|                         |                 |                                           |                                     | Fuilsa                                 |                                                                                                    |
| Il valore complessiv    | o deali immobi  | li ner le imposte inotecaria, catastale e | sostitutiva deve essere arrotondato | al centesimo di Euro ner eccesso se la |                                                                                                    |
| terza cifra decimale    | è superiore a 5 | i o per difetto se inferiore.             |                                     |                                        | ₽ Help                                                                                                    |
| Data //                 |                 | Firma                                     |                                     | Pulisci                                | Esci                                                                                                    |
|                         |                 |                                           |                                     |                                        |                                                                                                    |

La sezione LIQUIDAZIONI comprende i calcoli per le liquidazioni delle Imposte Ipotecaria, Catastale, di Bollo, della Tassa Ipotecaria e dei Tributi Speciali. Tutti i calcoli verranno importati in automatico dal Mod. F24 collegato. In particolare, la sezione relativa alla liquidazione dei Tributi Speciali, sarà visibile, e verrà stampata, solo nel caso in cui nella sezione Imposte è stata barrata la casella "Tributo da inserire automaticamente nel Mod. F24 e nel Prospetto di Liquidazione delle Imposte". MODULARIO ENTRATE-006

nziaentrate.it

Conforme al modello

#### AGENZIA DELLE ENTRATE

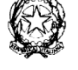

#### UFFICIO

#### PROSPETTO DI LIQUIDAZIONE DELLE IMPOSTE IPOTECARIA, CATASTALE, SOSTITUTIVA DI QUELLA COMUNALE SULL'INCREMENTO DEL VALORE DEGLI IMMOBILI, DI BOLLO E DELLA TASSA IPOTECARIA.

| Tri  | buti liq                            | uida              | ti e dovuti da |  |            |    |       |                   | nato il |         |  |  |  |  |
|------|-------------------------------------|-------------------|----------------|--|------------|----|-------|-------------------|---------|---------|--|--|--|--|
| а    |                                     |                   |                |  |            | re | eside | ente in           |         |         |  |  |  |  |
| via  |                                     | codice fiscale n. |                |  |            |    |       |                   |         |         |  |  |  |  |
| in o | in qualità di per la successione di |                   |                |  |            |    |       |                   |         |         |  |  |  |  |
| nat  | nato a il codice                    |                   |                |  | fiscale n. |    |       |                   |         |         |  |  |  |  |
| res  | sidente                             | dente in via      |                |  |            |    |       | circoscrizione n. |         |         |  |  |  |  |
| De   | cedute                              | зa                |                |  |            |    |       |                   |         | in data |  |  |  |  |

Il valore complessivo degli immobili per le imposte ipotecaria, catastale e sostitutiva deve essere arrotondato al centesimo di Euro per eccesso se la terza cifra decimale è superiore a 5 o per difetto se inferiore.

| LIQUIDAZIONE DELL'IMPOSTA IPOTECARIA                   |  |                  |      |  |  |  |  |  |  |  |  |
|--------------------------------------------------------|--|------------------|------|--|--|--|--|--|--|--|--|
| Valore complessivo degli immobili soggetti all'imposta |  |                  |      |  |  |  |  |  |  |  |  |
| Euro                                                   |  | Relativa Imposta | Euro |  |  |  |  |  |  |  |  |
|                                                        |  |                  |      |  |  |  |  |  |  |  |  |
|                                                        |  |                  | TALE |  |  |  |  |  |  |  |  |

| LIQUIDAZIONE DELL'IMPOSTA CATASTALE                    |  |                  |      |  |  |  |  |
|--------------------------------------------------------|--|------------------|------|--|--|--|--|
| Valore complessivo degli immobili soggetti all'imposta |  |                  |      |  |  |  |  |
| Euro                                                   |  | Relativa Imposta | Euro |  |  |  |  |
|                                                        |  |                  |      |  |  |  |  |

| LIQUIDAZIONE DELL'IMPOSTA SOSTITUTIVA DI QUELLA<br>SULL'INCREMENTO DI VALORE DEGLI IMMOBILI                                          |             |        |      |  |  |  |
|----------------------------------------------------------------------------------------------------|-------------|--------|------|--|--|--|
| alore complessivo alla data di apertura della successione degli immobili<br>cquistati dal defunto <u>prima del 31 dicembre 1992.</u> |             |        |      |  |  |  |
| Euro                                                                                                    | Relativa In | nposta | Euro |  |  |  |

|                           | LIQUIDAZIONE DELLA TASSA IPOTECARIA                                                                                                    |                                                                                                    |               |  |  |  |  |  |
|---------------------------|----------------------------------------------------------------------------------------------------|----------------------------------------------------------------------------------------------------|---------------|--|--|--|--|--|
| Per gl<br>ovvero<br>compe | i immobili<br>o circoscri<br>etenti, la ta                                                                                                | indicati nella dichiarazione di successione per ogni Conserval<br>zione o sezione staccata degli Uffici del Territorio territorialme<br>assa è dovuta nella misura fissa di Euro 35,00. | toria<br>inte |  |  |  |  |  |
| Num.                      | Conservatorie ovvero circosorizioni o sezioni staccate<br>degli Uffici del Territorio per Euro 35,00.         Relativa tassa         Euro |                                                                                                    |               |  |  |  |  |  |

|                                       | LIQUIDAZIONE DELL'IMPOSTA DI BOLLO                       |                                                                                                    |                    |          |  |  |  |  |
|---------------------------------------|----------------------------------------------------------|----------------------------------------------------------------------------------------------------|--------------------|----------|--|--|--|--|
| L'impo<br>richies<br>degli l<br>compi | osta è dov<br>sta alle coi<br>Jffici del T<br>lazione de | uta nella misura fissa di Euro 64,00 per ogni formalità di trasc<br>mpetenti Conservatorie ovvero circoscrizioni o sezioni staccat<br>erritorio, salvo maggiore imposta liquidata dall'Ufficio in sede<br>Ille formalità di trascrizione. | rizione<br>e<br>di |          |  |  |  |  |
| Num.                                  |                                                          | Conservatorie ovvero circoscrizioni o sezioni staccate degli Uffici del Territorio per Euro 64,00.                                                                                                    | Relativa ta        | ssa Euro |  |  |  |  |

Data \_\_\_\_

Firma \_\_\_\_

# **GESTIONE DOCUMENTI**

Si accede all'utility dalla videata di riepilogo del contratto, tramite il pulsante DOC presente nella schermata con doppia griglia. Lo scopo di questa sezione è quello di dare all'utente una visione rapida e completa della documentazione PDF legata alla gestione di una specifica Dichiarazione di Successione. I documenti possono essere stati generati con il software Gestione Successioni (come ad esempio il Mod. 4) oppure essere di origine esterna (come ad esempio la copia scannerizzata del testamento olografo).

| DETTAGLIO DOCUMENTO     | Aggiungi Mo | difica Elimina |
|-------------------------|-------------|----------------|
|                         |             | Nota (*)       |
| Nome File Documento     |             | Sfoglia (*)    |
| Percorso di Origine     |             |                |
| Descrizione Documento   |             |                |
| Tipologia del Documento |             |                |
| Data del Documento      |             |                |
| Note                    |             |                |
|                         |             |                |
|                         |             |                |
|                         |             |                |
|                         |             |                |

La schermata proposta, si compone di due pagine: DOCUMENTI ed ELENCO. Nella prima sezione, è possibile scegliere quale documento importare, per averlo sempre immediatamente a disposizione nel caso in cui dovesse essere consultato in futuro.

Per aggiungere un nuovo Dettaglio, premere il pulsante "Aggiungi": verrà abilitato il pulsante stoppine (\*) che permetterà la selezione del file interessato. ATTENZIONE: è possibile selezionare solo files in formato PDF. Una volta importato il file, nel campo "Nome File Documento" verrà riportato il nome del documento PDF, in "Percorso di Origine", invece, la directory in cui è presente il file. Indicare, quindi, una breve descrizione di identificazione del documento, la Tipologia (selezionando la voce di proprio interesse dall'apposito menù a tendina), la Data del Documento ed eventuali Note per descrivere il Documento importato.

Una volta salvate tutte le informazioni, verrà creata la voce corrispondente nella pagina ELENCO. Per visualizzare il contenuto dei vari documenti PDF inseriti nella Gestione, è sufficiente selezionare la voce interessata nella pagina ELENCO ed avviare l'apertura del file con doppio click o tramite il pulsante "Apri".

Le voci corrispondenti ai vari documenti inseriti possono essere modificate ed eliminate. Si precisa che il pulsante Elimina gestisce i documenti in due modi differenti, se il documento è stato generato con il software Gestione Successioni elimina il file e la voce dalla lista dei documenti archiviati, mentre se il documento è stato allegato dopo averlo generato con programmi esterni, elimina solo la voce dalla lista, ma non elimina il file stesso.

# **MODULI AGGIUNTIVI**

Nella sezione "Moduli aggiuntivi" è possibile compilare e stampare ulteriori modelli compilabili a seconda delle necessità dell'utente, come ad esempio la Dichiarazione Sostitutiva di Certificazione di Morte, la Delega per la Presentazione della Dichiarazione di Successione ed altri ancora.

Per accedere alla compilazione, premere il pulsante MODULI presente nella schermata con doppia griglia. La maschera che si aprirà risulta così strutturata:

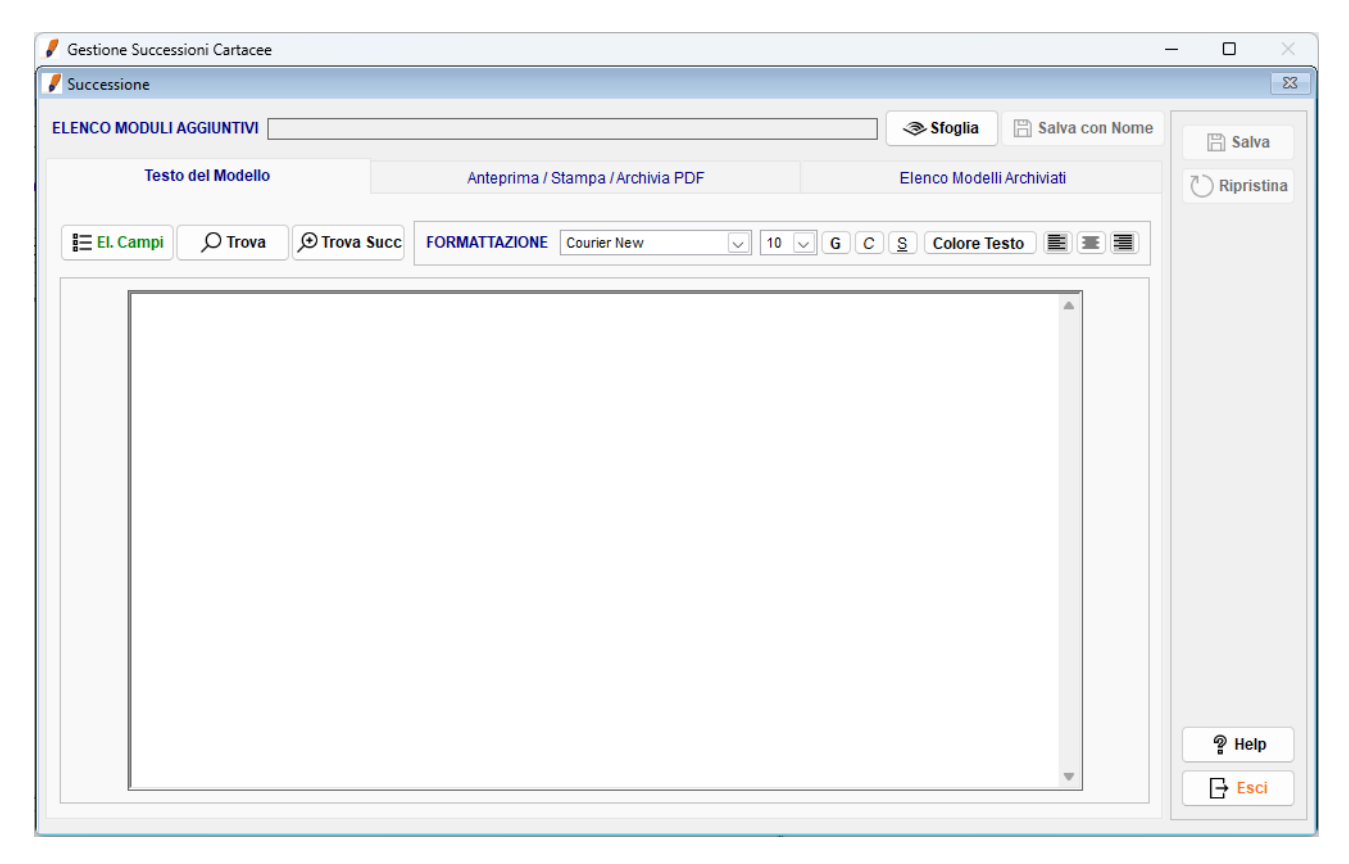

Nella sezione "Testo del Modello", il testo viene strutturato e formattato per poi essere salvato e predisposto alla stampa. L'utente può utilizzare dei modelli già precaricati e personalizzarli a suo piacimento, oppure crearne di nuovi, salvandoli successivamente tramite il pulsante "Salva con nome". Questi potranno essere selezionati in altre Successioni, in modo da avere un modello di riferimento sempre a disposizione.

Gli strumenti utilizzabili per costruire e formattare i vari modelli sono:

#### \Xi El. Campi

Permette di accedere ai dati inseriti nel Mod. 4, consentendo l'eventuale importazione nel testo tramite un apposito identificativo. Le voci selezionate da questo pulsante vengono denominate TAG. In corrispondenza di questo testo, delimitato da "[" e "]", verranno poi visualizzate le informazioni vere e proprie indicate nella Successione.

#### O Trova

Permette di ricercare all'interno del testo una parola, o una frase specifica. Confermando, l'utente verrà posizionato nella prima parola o porzione di testo che soddisfa la ricerca.

#### € Trova Succ

Il funzionamento è analogo al pulsante precedentemente descritto. La differenza sta nella metodologia di ricerca:

questa funzione, infatti, permette di trovare la parola o la porzione di testo successiva, prendendo come riferimento quanto indicato precedentemente nel pulsante "Trova".

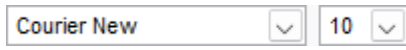

Permette di modificare il tipo e la dimensione del carattere utilizzato per la stesura del modello.

### GCS

Permette di impostare rispettivamente il grassetto, il corsivo e/o la sottolineatura ad una o più porzioni di testo precedentemente selezionata.

#### Colore Testo

Permette di impostare uno o più colori al testo o ad una singola parola precedentemente selezionata.

#### EEE

Permette di impostare l'allineamento del testo selezionato rispettivamente a sinistra, al centro e a destra.

Nella sezione Anteprima / Stampa, l'utente ha una anteprima del modello appena predisposto, dove i TAG precedentemente caricati vengono sostituiti dai dati inseriti nel Mod. 4.

# ALTRA MODULISTICA

#### PUBBLICITÀ IMMOBILIARE

Richiesta di Ispezione Ipotecaria, Richiesta di Ispezione Ipotecaria - Modello Semplificato, Richiesta di Certificato o Rilascio di Copia, Richiesta di Utilizzo del servizio telematico per i Pubblici Ufficiali diversi dai notai - Ufficio provinciale di Roma – Territorio, Elenco delle Note o delle Domande che si Presentano per l'Esecuzione delle Relative Formalità, Richiesta di Interrogazione del Registro delle Comunicazioni

#### DICHIARAZIONI SOSTITUTIVE PER VOLTURE CATASTALI

Elenco Atti Intermedi Non Registrati in Catasto, Dichiarazione Sostitutiva Certificato di Morte, Dichiarazione Sostitutiva Atto di Notorietà

#### MODULISTICA GENERICA

Richiesta di Rimborso per il Disservizio (Servizi Senza Registrazione), Richiesta Visura Sportelli Decentrati, Richiesta di Accesso Formale ai Documenti Amministrativi, Richiesta di Visura Catastale, Autocertificazione di Titolarità di Diritto Reale sugli Immobili, Delega Accesso Planimetrie, Reclami e Suggerimenti, Segnalazione Incoerenze Particelle Fabbricati Non Dichiarati, Modello Unico di Istanza

#### suc-

essioni *gestione succession* 

gestione successioni gestione successioni gestione successioni gestione successioni gestione successioni gestione successioni gestione successioni gestione successioni gestione successioni gestione successioni gestione successioni gestione successioni gestione successioni gestione successioni successioni gestione successioni gestione

#### PUBBLICITA' IMMOBILIARE - RICHIESTA DI ISPEZIONE IPOTECARIA

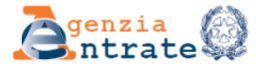

| Direzione Provinciale di               |
|----------------------------------------|
| Ufficio Provinciale di Territorio      |
| Servizio di Pubblicità Immobiliare di: |

MOD. 1T - 310

### **RICHIESTA DI ISPEZIONE IPOTECARIA**

| DATI DEL<br>RICHIEDENTE                                                                                         | Cognome e nome                                                                                                    |                                                                                                    | Codice fiscal                                                   | le                                                                                                    |              |
|----------------------------------------------------------------------------------------------------|----------------------------------------------------------------------------------------------------|----------------------------------------------------------------------------------------------------|-----------------------------------------------------------------|----------------------------------------------------------------------------------------------------|--------------|
| *                                                                                                    |                                                                                                    |                                                                                                    |                                                                 |                                                                                                    |              |
| entrate                                                                                                    | Indirizzo                                                                                                    |                                                                                                    |                                                                 |                                                                                                    |              |
|                                                                                                    |                                                                                                    |                                                                                                    | Trascrizioni                                                    | F C Dece information                                                                                                | _            |
|                                                                                                    | 1 Dal giorno mese ann                                                                                                    | o giorno mese anno                                                                                                    | Iscrizioni<br>Annotamenti                                       | F C o cancellate (1) Registri cartacei                                                                              |              |
| ge                                                                                                    | Cognome e nome (denominazione                                                                                                    |                                                                                                    | Comune di nasc                                                  | cita (Sede legale) Pro                                                                                              | vincia       |
| nister                                                                                                    |                                                                                                    |                                                                                                    |                                                                 |                                                                                                    |              |
|                                                                                                    | Codice fiscale                                                                                                    | Data di nascita<br>giorno mese anno                                                                                                    | Sesso Ambito te                                                 | erritoriale - Circoscrizione di Pubblicità Immobiliare Ispezi<br>nazio                                              | nale         |
| apon and a second second second second second second second second second second second second second second se | Comune dell'immobile                                                                                                    | i i                                                                                                    | Provincia                                                       | Catasto Dati identificativi dell'immobile                                                                           |              |
| me                                                                                                    | Condine dell'Infiniobile                                                                                                    |                                                                                                    | FIOVINCIA                                                       | Sezione Foglio Particella Subal                                                                                     | lterno       |
| onfor                                                                                                    |                                                                                                    |                                                                                                    | Traccizioni                                                     | T T                                                                                                    | -            |
| 0                                                                                                    | 2 Dal                                                                                                    | AI                                                                                                    | Iscrizioni                                                      | F C non rinnovate T I                                                                                               | a            |
|                                                                                                    |                                                                                                    | giorno i mese i anno                                                                                                    | Annotamenti                                                     | F C o cancellate (1) Registri cartacei                                                                              |              |
|                                                                                                    | Cognome e nome (denominazione                                                                                                    | 9)                                                                                                    | Comune di nasci                                                 | ita (Sede legale) Provi                                                                                             | incia        |
|                                                                                                    |                                                                                                    |                                                                                                    |                                                                 |                                                                                                    |              |
|                                                                                                    | Codice fiscale                                                                                                    | Data di nascita<br>giorno mese anno                                                                                                    | Sesso Ambito te                                                 | erritoriale - Circoscrizione di Pubblicità Immobiliare Ispezi<br>nazior                                             | ione<br>nale |
|                                                                                                    | Consume dell'immedia                                                                                                    | i i                                                                                                    |                                                                 | Catasta Dati idantificati i dall'invessibile                                                                        |              |
|                                                                                                    | Comune dell'immobile                                                                                                    |                                                                                                    | Provincia                                                       | Catasto Dati identificativi dell'immobile<br>Sezione <sub>1</sub> Foglio <sub>1</sub> Particella <sub>1</sub> Subal | lterno       |
|                                                                                                    |                                                                                                    |                                                                                                    | F                                                               | T C                                                                                                    |              |
|                                                                                                    | 3 Dal                                                                                                    | AL                                                                                                    | Iscrizioni                                                      | F C Escludi formalità Base informativa                                                                              | a            |
|                                                                                                    | giorno mese anno                                                                                                    | giorno mese anno                                                                                                    | Annotament                                                      | F C o cancellate (1) Registri cartacei                                                                              |              |
|                                                                                                    | Cognome e nome (denominazione                                                                                                    | )                                                                                                    | Comune di nasc                                                  | cita (Sede legale) Provinc                                                                                          | cia          |
|                                                                                                    |                                                                                                    |                                                                                                    |                                                                 |                                                                                                    |              |
|                                                                                                    | Codice fiscale                                                                                                    | Data di nascita                                                                                                    | Sesso Ambito terr                                               | ritoriale - Circoscrizione di Pubblicità Immobiliare Ispezio                                                        | ne           |
|                                                                                                    |                                                                                                    | giorno mese anno                                                                                                    |                                                                 | haziona                                                                                                    | ale          |
|                                                                                                    | Comune dell'immobile                                                                                                    |                                                                                                    | Provincia                                                       | Catasto Dati identificativi dell'immobile                                                                           |              |
|                                                                                                    |                                                                                                    |                                                                                                    | F                                                               | T Sezione   Foglio   Particella   Subal                                                                             | itemo        |
| DATA E FIRMA                                                                                                    | _                                                                                                    |                                                                                                    | Firma del richiedente                                           | e                                                                                                    |              |
| DELLA RICHIESTA                                                                                                 | Data<br>giorno i mese i anno                                                                                                    |                                                                                                    |                                                                 |                                                                                                    |              |
|                                                                                                    |                                                                                                    |                                                                                                    |                                                                 |                                                                                                    | _            |
|                                                                                                    |                                                                                                    |                                                                                                    |                                                                 |                                                                                                    |              |
| ALL'UFFICIO (2)                                                                                                 | (Base informativa) N.                                                                                                    |                                                                                                    | X € 7.00                                                        |                                                                                                    |              |
|                                                                                                    | SOGGETTO                                                                                                    |                                                                                                    |                                                                 | Pagdi                                                                                                    |              |
|                                                                                                    | (Registri cartacei) N.                                                                                                    |                                                                                                    | X € 3,00                                                        |                                                                                                    |              |
|                                                                                                    | SOGGETTO                                                                                                    |                                                                                                    |                                                                 | DATA                                                                                                    |              |
|                                                                                                    | (Ispezione nazionale) N.                                                                                                    |                                                                                                    | X € 20,00                                                       | TOTALE                                                                                                    | TA           |
|                                                                                                    | NOTE e / o TITOLI N.                                                                                                    |                                                                                                    | X €400                                                          | RICEVUTA                                                                                                    |              |
|                                                                                                    | TITOLI TELEMATICI                                                                                                    |                                                                                                    | X 04,00                                                         |                                                                                                    | -            |
|                                                                                                    | STAMPATI N.                                                                                                    |                                                                                                    | X € 8,00                                                        |                                                                                                    |              |
|                                                                                                    | NOTE (3) N.                                                                                                    |                                                                                                    | X € 8,00                                                        |                                                                                                    |              |
|                                                                                                    | <ul> <li>(1) L'esclusione riguarda le trascri</li> <li>(2) I tributi sono dovuti anche nel d</li> <li>(3) Per le note cartacee relative al</li> </ul> | zioni e/o le iscrizioni non rinnovate o cano<br>caso di risultato della ricerca negativo ad e<br>periodo automatizzato e per quelle valida | ellate<br>accezione della ricerca p<br>te del periodo pre autor | per nota<br>mazione, l'importo è dovuto in misura doppia                                                            |              |

AVVERTENZE - La banca dati dei registri immobiliari può contenere dati personali anche di natura sensibile e giudiziaria, tutelati a norma del DIgs n. 196/2003. L'uso improprio o eccessivo delle informazioni è punibile ai sensi di legge.

MOD. 310

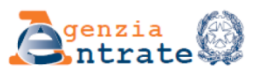

| Direzione Provinciale  | di              | <br> | <br>             |
|------------------------|-----------------|------|------------------|
| Ufficio Provinciale di |                 | <br> | <br>- Territorio |
| Servizio di Pubblicità | Immobiliare di: | <br> | <br>             |

### **RICHIESTA DI ISPEZIONE IPOTECARIA**

| DATI DEL        | Cognome e nome                           |                                         | Codice fisca               | ale                                                                                                    |                      |
|-----------------|------------------------------------------|-----------------------------------------|----------------------------|----------------------------------------------------------------------------------------------------|----------------------|
| RICHIEDENTE     |                                          |                                         | 1 I I I                    |                                                                                                    |                      |
| 12<br>12        | Indirizzo                                |                                         |                            |                                                                                                    |                      |
| ntrat           |                                          |                                         |                            |                                                                                                    |                      |
|                 |                                          | CUMENTO                                 |                            |                                                                                                    | Documenti Cartaceo   |
|                 | N                                        | Perietre perticelare (2)                | DATI DEL SOG               | 3GETTO O DELL'IMMOBILE                                                                                                    | correlati (4)        |
|                 |                                          | Registro particolare (3)                |                            |                                                                                                    |                      |
| 8               |                                          | -                                       |                            |                                                                                                    |                      |
| eriale          | 3                                        |                                         |                            |                                                                                                    |                      |
| tsiu .          | 4                                        | -                                       |                            |                                                                                                    |                      |
| е<br>           | 5                                        |                                         |                            |                                                                                                    |                      |
| po              | 6                                        |                                         |                            |                                                                                                    |                      |
| r le e          | 7                                        |                                         |                            |                                                                                                    |                      |
| e g             | 8                                        |                                         |                            |                                                                                                    |                      |
| ð               | 9                                        |                                         |                            |                                                                                                    |                      |
|                 | 10                                       |                                         |                            |                                                                                                    |                      |
|                 | 12                                       |                                         |                            |                                                                                                    |                      |
|                 | 13                                       |                                         |                            |                                                                                                    | H_H_                 |
|                 | 14                                       |                                         |                            |                                                                                                    |                      |
|                 | 15                                       |                                         |                            |                                                                                                    |                      |
|                 | 16                                       |                                         |                            |                                                                                                    |                      |
|                 | 17                                       |                                         |                            |                                                                                                    |                      |
|                 | 18                                       |                                         |                            |                                                                                                    |                      |
|                 | 19                                       |                                         |                            |                                                                                                    |                      |
|                 | 20                                       |                                         |                            |                                                                                                    |                      |
|                 | (4) Indiana Tana Tana di Inan I          | nining. Dava Drivitani Alexa Areada     |                            | and the second second se |                      |
|                 | (2) Indicare N per Nota T per Titolo     | chzione, P per Phyliegi, A per Annola   | imenti, o per comunicazio  | oni                                                                                                    |                      |
|                 | (3) Per le comunicazioni di cancellazio  | one d'ipoteca indicare il numero di reg | gistro delle comunicazioni | i                                                                                                    |                      |
|                 | (4) Barrare nel caso di richiesta del do | cumento cartaceo                        |                            |                                                                                                    |                      |
|                 |                                          |                                         |                            |                                                                                                    |                      |
| DATA E FIRMA    |                                          |                                         | Eirma del richiedente      | <u>_</u>                                                                                                    |                      |
| DELLA RICHIESTA | Data                                     |                                         |                            |                                                                                                    |                      |
|                 | giorno mese anno                         |                                         |                            |                                                                                                    |                      |
|                 |                                          |                                         |                            |                                                                                                    |                      |
|                 |                                          |                                         |                            |                                                                                                    |                      |
| ALL'UFFICIO     |                                          |                                         | Y 64.00                    |                                                                                                    | Pag di               |
|                 |                                          |                                         | × €4,00                    |                                                                                                    |                      |
|                 | TITOLI TELEMATICI                        |                                         | X 6800                     |                                                                                                    | DATA                 |
|                 | STAMPATI II.                             |                                         | х с 0,00                   |                                                                                                    | UNIA                 |
|                 | NOTE (2)                                 |                                         |                            | TOTALE                                                                                                    | PROTOCOLLO RICHIESTA |
|                 | NOTE (2) N.                              |                                         | X € 8,00                   |                                                                                                    | RICEVUTA             |
|                 |                                          |                                         |                            |                                                                                                    |                      |
|                 |                                          |                                         |                            |                                                                                                    |                      |
|                 |                                          |                                         |                            |                                                                                                    |                      |
|                 | (1) Per le note cartacee relative al ner | iodo automatizzato e per quelle valid   | ate del periodo pre autom  | nazione                                                                                                    |                      |
|                 | l'importo è dovuto in misura doppia      | tere automatizato e per quelle valia    | are act periodo pre autori |                                                                                                    |                      |
|                 | ,                                        |                                         |                            |                                                                                                    |                      |

#### PUBBLICITA' IMMOBILIARE - RICHIESTA DI ISPEZIONE IPOTECARIA – MODELLO SEMPLIFICATO

MOD. 2T - 310 Semplificato

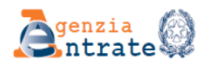

| Direzione Provinciale di                | _ |
|-----------------------------------------|---|
| Ufficio Provinciale di Territor         | o |
| Servizio di Pubblicità Immobiliare di : |   |

### **RICHIESTA DI ISPEZIONE IPOTECARIA**

| DATI DEL          | Cognome e nome Codice fiscale                                                                                                    |
|-------------------|----------------------------------------------------------------------------------------------------|
| RICHIEDENTE       |                                                                                                    |
|                   | Indirizzo                                                                                                    |
|                   |                                                                                                    |
|                   |                                                                                                    |
| SOGGETTI e/o      | gorno mese anno Trascrizioni                                                                                                    |
|                   | Periodo di ricerca Iscrizioni Escludi formalita non rinnovate o cancellate                                                                        |
|                   | Cognome (denominazione) Nome                                                                                                    |
| се<br>6           |                                                                                                    |
| ©_2               | Comune di nascita (Sede legale) Provincia Data di nascita Sesso                                                                                   |
| www -             |                                                                                                    |
| ala               | Codice fiscale Ambito territoriale - Circoscrizione di Pubblicità Immobiliare Ispezione                                                           |
| lister            | nazionale                                                                                                    |
| le<br>o           | Comune dell'impobile                                                                                                    |
| gen               |                                                                                                    |
| Ĕ                 | F T 1 1                                                                                                    |
| g DATA E FIRMA    | Firma del richiedente                                                                                                    |
| 를 DELLA RICHIESTA | Data                                                                                                    |
| 3                 |                                                                                                    |
| DOCUMENTI         | DATI DEL DOCUMENTO Desumentificatase                                                                                                    |
| DA ISPEZIONARE    | N. DATI DE DOCUMENTO Dati del soggetto o dell'immobile corretti (4)                                                                               |
|                   | Ilpologia (1)Nota/titolo (2)Anno Registro particolare (3)                                                                                         |
|                   |                                                                                                    |
|                   |                                                                                                    |
|                   | 2                                                                                                    |
|                   |                                                                                                    |
|                   |                                                                                                    |
|                   |                                                                                                    |
|                   |                                                                                                    |
|                   | 4                                                                                                    |
|                   |                                                                                                    |
|                   | 5                                                                                                    |
|                   |                                                                                                    |
|                   | (1) Indicare T per Trascrizione, I per Iscrizione, P per Privilegi, A per Annotamenti, C per Comunicazioni                                        |
|                   | (2) Indicare N per Nota, T per Titolo                                                                                                    |
|                   | (3) Per le comunicazioni di cancellazione d'ipoteca indicare il numero di registro                                                                |
|                   | (4) Barrare nei caso di richiesta dei documento cartaceo                                                                                          |
| DATA E FIRMA      | Firma del richiedente                                                                                                    |
| DELLA RICHIESTA   | Data                                                                                                    |
|                   | giomo mese anno                                                                                                    |
|                   |                                                                                                    |
|                   |                                                                                                    |
| SEZIONE RISERVATA |                                                                                                    |
| ALL OFFICIO (1)   | (Base informativa) N. X € 7,00                                                                                                    |
|                   | SOGGETTO                                                                                                    |
|                   | (Registri cartacei) N. X € 3,00                                                                                                    |
|                   | SOCCETTO                                                                                                    |
|                   | (specine nazionale) N. X € 20,00                                                                                                    |
|                   |                                                                                                    |
|                   | NOTE e / o TITOLI N. X € 4.00                                                                                                    |
|                   |                                                                                                    |
|                   | STAMPATI N. X € 8.00 TOTALE                                                                                                    |
|                   | RICEVUTA                                                                                                    |
|                   | NOTE (2) N                                                                                                    |
|                   | X 68,00                                                                                                    |
|                   |                                                                                                    |
|                   | (1) I tributi sono dovuti anche nel caso di risultato della ricerca negativo ad eccezione della ricerca per nota                                  |
|                   | (2) Per le note cartacee relative al periodo automatizzato e per quelle validate del periodo pre automazione, l'importo è dovuto in misura doppia |
|                   |                                                                                                    |

AVVERTENZE - La banca dati dei registri immobiliari può contenere dati personali anche di natura sensibile e giudiziaria, tutelati a norma del DIgs n. 196/2003. L'uso improprio o eccessivo delle informazioni è punibile ai sensi di legge.

#### PUBBLICITA' IMMOBILIARE - RICHIESTA DI CERTIFICATO O RILASCIO DI COPIA

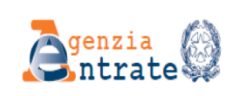

Direzione Provinciale di Ufficio Provinciale di \_\_\_\_\_\_ - Territorio Servizio di Pubblicità Immobiliare di \_\_\_\_\_

MOD. 3T - 311

DATA

#### RICHIESTA DI CERTIFICATO O RILASCIO DI COPIA

|                             |                                                                                           |                                                                                                    |                                               | L                             |                                          |
|-----------------------------|-------------------------------------------------------------------------------------------|----------------------------------------------------------------------------------------------------|-----------------------------------------------|-------------------------------|------------------------------------------|
| ATI DEL<br>CHIEDENTE        | Cognome e nome<br>Indirizzo                                                               |                                                                                                    | Codice fiscale                                | Recapito telefonico (fisso e/ | o mobile)                                |
|                             | Indirizzo di posta elettronica                                                            |                                                                                                    | Indirizzo di posta elettronica cert           | ificata                       | āx                                       |
| ATI DELLA<br>CHIESTA        | CERTIFICATO GENERALE (com<br>CERTIFICATO SPECIALE (comp<br>RILASCIO DI COPIA (compilare s | npilare la sezione soggetti)<br>vilare la sezione soggetti e immobili)<br>solo la relativa sezione) Ut | Agevolazione                                  | Descr<br>Richiesta<br>urgente | zione<br>Allegati                        |
| GGETTI                      | Dal<br>giorno i mese i anno<br>i i<br>Cognome e nome (denominazione)                      | Al<br>giorno   mese   anno<br>                                                                         | Trascrizioni F C<br>Comune di nascita (Sede l | Iscrizioni F C<br>egale)      | Escludi ipoteche<br>cancellate<br>Provin |
|                             | Codice fiscale                                                                            | Data di nascita<br>giomo i mese i anno                                                                 | Sesso Nucleo familiare                        | Grada di parentela            | Con so                                   |
|                             | 2 Dal<br>giorno   mese   anno<br>Cognome e nome (denominazione)                           | Al<br>giomo   mese   anno<br>                                                                          | Trascrizioni F C<br>Comune di nascita (Sede I | Iscrizioni F C<br>egale)      | Escludi ipoteche<br>cancellate<br>Provir |
|                             | Codice fiscale                                                                            | Data di nascita<br>giomo <sub>1</sub> mese <sub>1</sub> anno<br>1 1                                    | Sesso Nucleo familiare                        | Grada di parentela            | Con so                                   |
|                             | 3 Dal<br>giorno i mese i anno<br>Cognome e nome (denominazione)                           | AÎ<br>giorno i mese i anno<br>i i                                                                      | Trascrizioni F C<br>Comune di nascita (Sede l | Iscrizioni F C<br>egale)      | Escludi ipoteche<br>cancellate<br>Provir |
|                             | Codice fiscale                                                                            | Data di nascita<br>giomo , mese anno                                                                   | Sesso Nucleo familiare                        | Grada di parentela            | Con so                                   |
|                             | 4<br>Cognome e nome (denominazione)                                                       | AÎ<br>giomo i mese i anno<br>i i                                                                       | Trascrizioni F C<br>Comune di nascita (Sede l | Iscrizioni F C                | Escludi ipoteche<br>cancellate<br>Provir |
|                             | Codice fiscale                                                                            | Data di nascita<br>giomo mese anno                                                                     | Sesso Nucleo familiare                        | Grada di parentela            | Con so                                   |
|                             | 5 giorno i mese i anno<br>Cognome e nome (denominazione)                                  | Al<br>giorno i mese i anno                                                                             | Trascrizioni F C<br>Comune di nascita (Sede   | Iscrizioni F C                | Escludi ipoteche<br>cancellate<br>Provin |
|                             | Codice fiscale                                                                            | Data di nascita<br>giomo <sub>1</sub> mese anno                                                        | Sesso Nucleo familiare                        | Grada di parentela            | Con so                                   |
|                             | 6 Dal<br>giorno i mese i anno<br>Cognome e nome (denominazione)                           | Al<br>giorno   mese   anno                                                                             | Trascrizioni F C<br>Comune di nascita (Sede l | Iscrizioni F C<br>egale)      | Escludi ipoteche<br>cancellate<br>Provir |
|                             | Codice fiscale                                                                            | Data di nascita<br>giorno <sub>1</sub> mese 1 anno                                                     | Sesso Nucleo familiare                        | Grada di parentela            | Con so                                   |
| TA E FIRMA<br>LLA RICHIESTA | Nume                                                                                      | ro Data di rilascio                                                                                    | Firma del ri                                  | chiedente                     | Pag 1                                    |

AVVERTENZE - La banca dati dei registri immobiliari può contenere dati personali anche di natura sensibile e giudiziaria, tutelati a norma del Digs n. 196/2003. L'uso improprio o eccessivo delle informazioni è punibile ai sensi di legge.

MOD. 3T - 311

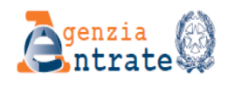

|                                                                                                    | DI       |                        |                    |                  |                  |              |              |                |                |                | DATA                       |            |         |
|----------------------------------------------------------------------------------------------------|----------|------------------------|--------------------|------------------|------------------|--------------|--------------|----------------|----------------|----------------|----------------------------|------------|---------|
|                                                                                                    | RI       | UNESTA DI              | CERTIFIC           | AIUU             | RILASC           | IO DI        | COPI         | A              |                |                | PROTO                      | DCOLLO RIO | CHIESTA |
| DATI DEL                                                                                                    | Cogno    | me e nome o denomina   | zione              |                  |                  | Codi         | ce fiscale   |                |                |                |                            |            |         |
| RICHIEDENTE                                                                                                    |          |                        |                    |                  |                  |              |              |                | 1.1            | 1.1            | 1.1                        | 1.1        |         |
|                                                                                                    | Indirizz | 0                      |                    |                  |                  |              |              |                | Recapito       | telefonico (fi | isso e/o mo                | bile)      |         |
| ÷                                                                                                    |          |                        |                    |                  |                  |              |              | 1              |                |                | -                          |            |         |
| entrate                                                                                                    | Indirizz | o di posta elettronica |                    |                  | Ind              | irizzo di po | sta elettroi | nica certifica | ata            |                | Fax                        |            |         |
| IMMOBILI                                                                                                    |          |                        |                    |                  |                  |              |              | lde            | entificativo d | lefinitivo     | Identificativo provvisorio |            |         |
| MMM                                                                                                    | N.       |                        | Comune dell'immo   | obile            | Prov             | . Cat.       | Sez.         | Foglio         | Particella     | Subalterno     | Tipo                       | Numero     | Anno    |
| - ale                                                                                                    | 1        |                        |                    |                  |                  |              |              |                |                |                |                            |            |         |
| inister                                                                                                    | 2        |                        |                    |                  |                  |              |              |                |                |                |                            |            |         |
| ello                                                                                                    | 3        |                        |                    |                  |                  |              |              |                |                |                |                            |            |         |
| De la composición de la composición de la composicinde la composición de la composición de la composic | 4        |                        |                    |                  |                  |              |              |                |                |                |                            |            |         |
| oume                                                                                                    | 5        |                        |                    |                  |                  |              |              |                |                |                |                            |            |         |
| Confi                                                                                                    | 6        |                        |                    |                  |                  |              |              |                |                |                |                            |            |         |
|                                                                                                    | 7        |                        |                    |                  |                  | -            |              |                |                |                |                            |            |         |
|                                                                                                    | 8        |                        |                    |                  |                  | -            |              |                |                |                |                            |            |         |
|                                                                                                    | 9        |                        |                    |                  |                  |              |              |                |                |                |                            |            |         |
|                                                                                                    | 10       |                        |                    |                  |                  | -            |              |                |                |                |                            |            |         |
|                                                                                                    | 11       |                        |                    |                  |                  | _            |              |                |                |                |                            |            |         |
|                                                                                                    | 12       |                        |                    |                  | _                | _            |              |                |                |                |                            |            |         |
|                                                                                                    | 13       |                        |                    |                  |                  | -            |              |                |                |                |                            | -          |         |
|                                                                                                    | 14       |                        |                    |                  |                  | -            |              |                |                |                |                            |            |         |
|                                                                                                    | 15       |                        |                    |                  |                  | -            |              |                |                |                |                            | -          |         |
|                                                                                                    | 16       |                        |                    |                  |                  | -            |              |                |                |                |                            |            |         |
|                                                                                                    | 17       |                        |                    |                  |                  | -            |              |                |                |                |                            |            |         |
|                                                                                                    | 18       |                        |                    |                  |                  | -            |              | _              |                |                |                            |            |         |
|                                                                                                    | 19       |                        |                    |                  | -                | -            |              |                |                |                |                            |            |         |
|                                                                                                    | 20       |                        |                    |                  | -                | -            |              |                |                |                |                            |            |         |
|                                                                                                    | 21       |                        |                    |                  |                  | -            |              |                |                |                |                            |            |         |
|                                                                                                    | 22       |                        |                    |                  | _                | -            |              |                |                |                |                            |            |         |
|                                                                                                    | 23       |                        |                    |                  |                  | -            |              | -              |                |                |                            |            |         |
|                                                                                                    |          |                        |                    |                  | -                | -            | _            |                |                |                |                            |            |         |
|                                                                                                    | Ulteri   | ori informazioni       |                    |                  |                  |              |              |                |                |                |                            |            |         |
|                                                                                                    |          |                        |                    |                  |                  |              |              |                |                |                |                            |            |         |
|                                                                                                    |          |                        |                    |                  |                  |              |              |                |                |                |                            |            |         |
|                                                                                                    |          |                        |                    |                  |                  |              |              |                |                |                |                            |            |         |
| RILASCIO DI COPIA                                                                                                    |          |                        |                    | DATI DEI         | L DOCUMENT       | 0            |              |                |                |                |                            |            |         |
| NOTA O TITOLO                                                                                                    |          | Tipologia (1) Nota     | /Titolo (2) An     | nno Regis        | stro particolare | Nume         | ero di cop   | oie            |                |                |                            |            |         |
|                                                                                                    |          |                        |                    |                  |                  |              |              |                |                |                |                            |            |         |
|                                                                                                    |          | (1) Indicare T per     | rescrizione Lper   |                  | per Appoteme     | nti          |              |                |                |                |                            |            |         |
|                                                                                                    |          | (2) Indicare N per     | Nota, T per Titolo | )                | Por Annotallit   |              |              |                |                |                |                            |            |         |
|                                                                                                    |          |                        |                    |                  |                  |              | Firma        | del richiede   | ente           |                |                            |            |         |
| DELLA RICHIESTA                                                                                                    | CL       |                        | Numero             | Data di<br>giomo | i rilascio       | anno         |              |                |                |                |                            | Pag_2      | di 2    |

#### PUBBLICITA' IMMOBILIARE - RICHIESTA DI UTILIZZO DEL SERVIZIO TELEMATICO PER I PUBBLICI UFFICIALI

MOD. 4T

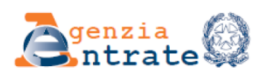

#### Richiesta di utilizzo del servizio telematico per i Pubblici Ufficiali diversi dai notai - Ufficio Provinciale di Roma - Territorio

| _       |   | A - ENTE RICHIEDENTE                                                                        |  |  |  |  |  |  |  |  |  |
|---------|---|---------------------------------------------------------------------------------------------|--|--|--|--|--|--|--|--|--|
| 1       |   | Codice fiscale                                                                              |  |  |  |  |  |  |  |  |  |
| rate.i  |   | E. 1 E. 2 (Vedi nota 1)                                                                     |  |  |  |  |  |  |  |  |  |
| aenti   |   | Denominazione                                                                               |  |  |  |  |  |  |  |  |  |
| genzi   |   |                                                                                             |  |  |  |  |  |  |  |  |  |
| 6.WW    |   | Sede Provincia Cap                                                                          |  |  |  |  |  |  |  |  |  |
| e - M   |   |                                                                                             |  |  |  |  |  |  |  |  |  |
| sterial |   |                                                                                             |  |  |  |  |  |  |  |  |  |
| mini    |   | E-mail                                                                                      |  |  |  |  |  |  |  |  |  |
| odello  |   |                                                                                             |  |  |  |  |  |  |  |  |  |
| a a     |   |                                                                                             |  |  |  |  |  |  |  |  |  |
| Jome    |   | B - DATI IDENTIFICATIVI DEL LEGALE RAPPRESENTANTE DELL'ENTE                                 |  |  |  |  |  |  |  |  |  |
| ů       |   | Codice fiscale                                                                              |  |  |  |  |  |  |  |  |  |
|         |   |                                                                                             |  |  |  |  |  |  |  |  |  |
|         |   | Cognome e nome                                                                              |  |  |  |  |  |  |  |  |  |
|         |   |                                                                                             |  |  |  |  |  |  |  |  |  |
|         |   | Nato/a il A Provincia                                                                       |  |  |  |  |  |  |  |  |  |
|         |   |                                                                                             |  |  |  |  |  |  |  |  |  |
| _       |   |                                                                                             |  |  |  |  |  |  |  |  |  |
|         |   | C - DATI IDENTIFICATIVI DEL PUBBLICO UFFICIALE                                              |  |  |  |  |  |  |  |  |  |
|         |   | ABILITAZIONE MODIFICA REVOCA                                                                |  |  |  |  |  |  |  |  |  |
|         | 1 | Codice fiscale                                                                              |  |  |  |  |  |  |  |  |  |
|         |   |                                                                                             |  |  |  |  |  |  |  |  |  |
|         |   | Cognome e nome                                                                              |  |  |  |  |  |  |  |  |  |
|         |   |                                                                                             |  |  |  |  |  |  |  |  |  |
|         |   | Nato/a il A Provincia                                                                       |  |  |  |  |  |  |  |  |  |
|         |   | Telefono Fax                                                                                |  |  |  |  |  |  |  |  |  |
|         |   |                                                                                             |  |  |  |  |  |  |  |  |  |
|         |   | E-mail                                                                                      |  |  |  |  |  |  |  |  |  |
|         |   | Recidente in                                                                                |  |  |  |  |  |  |  |  |  |
|         |   |                                                                                             |  |  |  |  |  |  |  |  |  |
|         |   | Via Cap                                                                                     |  |  |  |  |  |  |  |  |  |
|         |   |                                                                                             |  |  |  |  |  |  |  |  |  |
|         |   | Ufficio territoriale competente per la registrazione (es: Roma 1) (Art. 9. DPR n. 131/1996) |  |  |  |  |  |  |  |  |  |
| -       |   |                                                                                             |  |  |  |  |  |  |  |  |  |
|         |   | ABILITAZIONE MODIFICA REVOCA                                                                |  |  |  |  |  |  |  |  |  |
|         |   | Codice fiscale                                                                              |  |  |  |  |  |  |  |  |  |
|         | 2 |                                                                                             |  |  |  |  |  |  |  |  |  |
|         |   | Cognome e nome                                                                              |  |  |  |  |  |  |  |  |  |
|         |   | Nato/a il A Provincia                                                                       |  |  |  |  |  |  |  |  |  |
|         |   |                                                                                             |  |  |  |  |  |  |  |  |  |
|         |   | Telefono Fax                                                                                |  |  |  |  |  |  |  |  |  |
|         |   |                                                                                             |  |  |  |  |  |  |  |  |  |
|         |   | E-mail                                                                                      |  |  |  |  |  |  |  |  |  |
|         |   | Residente in                                                                                |  |  |  |  |  |  |  |  |  |
|         |   |                                                                                             |  |  |  |  |  |  |  |  |  |
|         |   | Via Cap                                                                                     |  |  |  |  |  |  |  |  |  |
|         |   |                                                                                             |  |  |  |  |  |  |  |  |  |
|         |   | Ufficio territoriale competente per la registrazione (es: Roma 1) (Art. 9, DPR n. 131/1986) |  |  |  |  |  |  |  |  |  |
|         |   |                                                                                             |  |  |  |  |  |  |  |  |  |

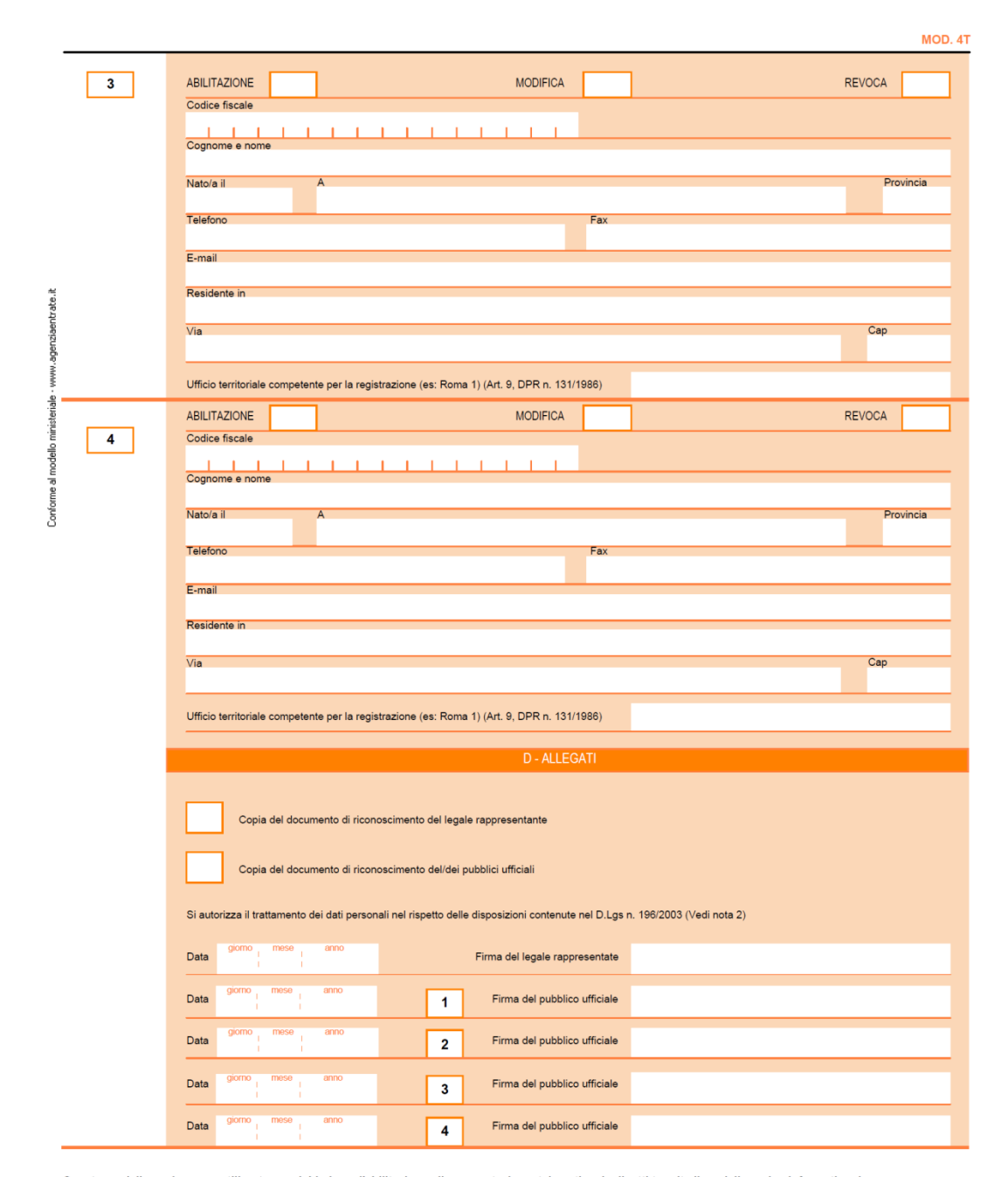

Questo modello può essere utilizzato per richiedere l'abilitazione alla presentazione telematica degli atti tramite il modello unico informatico da parte di Pubblici Ufficiali diversi dai notai (segretari o delegati della pubblica amministrazione o altri pubblici ufficiali di cui alla lettera b, arti-colo 10, T.U. delle disposizioni sull'imposta di registro approvato con DPR n. 131/1986). Il modello e gli allegati (copia dei documenti di riconoscimento) vanno inviati con raccomandata all'Agenzia delle Entrate, Ufficio Provinciale di Roma - Territorio, Viale Ciamara n. 139 CAP 00173, insieme a lettera protocollata dell'Ente, sottoscritta dal legale rappresentante. In alternati-va, l'intera documentazione può essere trasmessa con posta elettronica certificata all'indirizzo:up\_roma1@pce.agenziaterritorio.it. L'attestazione di abilitazione al servizio sarà inviata all'indirizzo e-mail indicato nel modulo.

Nota 1 : E.1 = Amministrazioni dello Stato ed enti pubblici che non sono soggetti al sistema di tesoreria unica e sono autorizzati a detenere un conto corrente presso una banca oppure presso Poste Italiane S.p.A.; E.2 = Amministrazioni dello Stato ed enti pubblici che utilizzano il modello di versamento "F24 Enti pubblici" (F24EP). Nota 2:In base all'articolo 13 del Digs 196/2003 ("Codice in materia di protezione dei dati personali"), i dati comunicati dall'utente in sede di registrazione formano oggetto di trattamento da parte dell'Agerzia delle Entrate, nel rispetto della normativa cittat. I dati versamo tratati in adempimento degli obblighi legali e il trattamento è effettuato anche attraverso l'ausilio di strumenti elettronici.

#### PUBBLICITA' IMMOBILIARE - ELENCO DELLE NOTE O DELLE DOMANDE CHE SI PRESENTANO PER L'ESECUZIONE DELLE **RELATIVE FORMALITÀ**

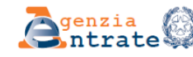

 Openzia
 Direzione Provinciale di\_\_\_\_\_\_\_
 DATA
 DATA

 Utilicio Provinciale di\_\_\_\_\_\_\_\_
 Terminorio
 N DI PRESENTAZIONE DAL\_\_\_\_\_\_AL

MOD. 5T

#### ELENCO DELLE NOTE O DELLE DOMANDE CHE SI PRESENTANO PER L'ESECUZIONE DELLE RELATIVE FORMALITA' DA PARTE DI:

| a.R     | DATI RELATIVI AL TITOLO |                    |                      |      |         |             | LIQUIDAZIONE DELLE IMPOSTE E DELLE TASSE IPOTECARIE |                            |  |             |            |        |       |
|---------|-------------------------|--------------------|----------------------|------|---------|-------------|-----------------------------------------------------|----------------------------|--|-------------|------------|--------|-------|
| entrat  | The diff                | Pubblico Ufficiale | o autorità emittente | Dete | N. Rep. |             | Imposta                                             | Sanzioni<br>amministrative |  | Bollo Tasse |            | Tatala | Falls |
| agenzio | Tipo di F.              | Nominativo         | Sede                 | Data |         | N.progr.    | ipotecaria                                          |                            |  | virtuale    | ipotecarie | Totale | Esito |
| WWW.2   |                         |                    |                      |      |         |             |                                                     |                            |  |             |            |        |       |
| - ale   |                         |                    |                      |      |         |             |                                                     |                            |  |             |            |        |       |
| inister |                         |                    |                      |      |         |             |                                                     |                            |  |             |            |        |       |
| dello m |                         |                    |                      |      |         |             |                                                     |                            |  |             |            |        |       |
| almo    |                         |                    |                      |      |         |             |                                                     |                            |  |             |            |        |       |
| ome     |                         |                    |                      |      |         |             |                                                     |                            |  |             |            |        |       |
| e<br>S  |                         |                    |                      |      |         |             |                                                     |                            |  |             |            |        |       |
|         |                         |                    |                      |      |         |             |                                                     |                            |  |             |            |        |       |
|         |                         |                    |                      |      |         | TOTALE EURO |                                                     |                            |  |             |            |        |       |

#### ESTREMI DEL VERSAMENTO

| DATA        | CODICE TRIBUTO | BANCA  | CONCES | SIONARIO          | UFFICIO POSTALE |         |
|-------------|----------------|--------|--------|-------------------|-----------------|---------|
|             |                | CODICE | CODICE | ESTREMI QUIETANZA | CODICE          | IMPORTO |
|             |                |        |        |                   |                 |         |
|             |                |        |        |                   |                 |         |
|             |                |        |        |                   |                 |         |
|             |                |        |        |                   |                 |         |
|             |                |        |        |                   |                 |         |
| TOTALE EURO |                |        |        |                   |                 |         |

FIRMA \_\_\_\_\_

#### PUBBLICITA' IMMOBILIARE - RICHIESTA DI INTERROGAZIONE DEL REGISTRO DELLE COMUNICAZIONI

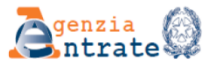

| Direzione Provinciale di                |            |
|-----------------------------------------|------------|
| Ufficio Provinciale di                  | Territorio |
| Servizio di Pubblicità Immobiliare di : |            |

MOD. 6T

#### RICHIESTA DI INTERROGAZIONE DEL REGISTRO DELLE COMUNICAZIONI

| DATI DEL<br>RICHIEDENTE          | Cognome e nome                                                                                  | Codice fiscale                                      |  |  |  |  |  |  |  |  |  |  |  |
|----------------------------------|-------------------------------------------------------------------------------------------------|-----------------------------------------------------|--|--|--|--|--|--|--|--|--|--|--|
|                                  |                                                                                                 |                                                     |  |  |  |  |  |  |  |  |  |  |  |
|                                  | Indirizzo                                                                                       |                                                     |  |  |  |  |  |  |  |  |  |  |  |
| rate.it                          |                                                                                                 |                                                     |  |  |  |  |  |  |  |  |  |  |  |
| SOGGETTO                         | Codice fiscale                                                                                  |                                                     |  |  |  |  |  |  |  |  |  |  |  |
|                                  |                                                                                                 |                                                     |  |  |  |  |  |  |  |  |  |  |  |
|                                  |                                                                                                 |                                                     |  |  |  |  |  |  |  |  |  |  |  |
|                                  | IPOTECA                                                                                         |                                                     |  |  |  |  |  |  |  |  |  |  |  |
| nister                           | Registro particolare Registro generale                                                          | Anno                                                |  |  |  |  |  |  |  |  |  |  |  |
|                                  |                                                                                                 |                                                     |  |  |  |  |  |  |  |  |  |  |  |
| ome al mod                       | Data di estinzione obbligazione Data di ricezione Codice c<br>giorno mese anno giorno mese anno | omunicazione                                        |  |  |  |  |  |  |  |  |  |  |  |
|                                  | IMMOBILE                                                                                        |                                                     |  |  |  |  |  |  |  |  |  |  |  |
|                                  | Comune dell'immobile                                                                            | Provincia Catasto Dati identificativi dell'immobile |  |  |  |  |  |  |  |  |  |  |  |
|                                  |                                                                                                 | F T T Foglio Particella Subalterno                  |  |  |  |  |  |  |  |  |  |  |  |
| DATA E FIRMA<br>DELLA RICHIESTA  | Data Firma                                                                                      | del richiedente                                     |  |  |  |  |  |  |  |  |  |  |  |
|                                  | giorno mese anno                                                                                |                                                     |  |  |  |  |  |  |  |  |  |  |  |
| SEZIONE RISERVATA<br>ALL'UFFICIO | Data Protoci                                                                                    | olio                                                |  |  |  |  |  |  |  |  |  |  |  |
|                                  | giorno <sub>1</sub> mese <sub>1</sub> anno<br>1 1                                               |                                                     |  |  |  |  |  |  |  |  |  |  |  |

#### **ISTRUZIONI PER LA COMPILAZIONE**

Con questo modello l'utente può richiedere gratuitamente l'interrogazione del registro delle comunicazioni per sapere se l'ipoteca è stata cancellata con il procedimento semplificato (DIgs n. 385/1993). L'interrogazione può fornire i seguenti esiti:

- joteca cancellata: il procedimento si è concluso con la cancellazione dell'ipoteca
   pratica in lavorazione: la comunicazione è stata presa in carico dall'ufficio che la sta lavorando
   richiesta non ricevibile: la comunicazione non è stata presa in carico dall'ufficio perché mancano o sono errati i dati indispensabili per la cancellazione
- o richiesta non eseguibile: la cancellazione non può essere eseguita per ragioni di tipo giuridico (per esempio il creditore ha chiesto la permanenza

dell'ipoteca). Il sistema non fornisce informazioni sullo stato delle comunicazioni scartate automaticamente in fase di trasmissione (per esempio perché sottoscri-tte con firma digitale da un soggetto non autorizzato).

#### **COME SI COMPILA**

#### DATI IDENTIFICATIVI DEL RICHIEDENTE

Indicare il cognome e nome, il codice fiscale e l'Indirizzo di chi richiede l'interrogazione del registro delle comunicazioni. Il nominativo indicato deve essere quello del soggetto che firma la richiesta.

SOGGETTO DEBITORE Inserire il codice fiscale del debitore al quale è stata rilasciata la ricevuta che attesta la data di estinzione dell'ipoteca.

#### RESTRIZIONI

E' possibile restringere la ricerca inserendo i dati identificativi dell'ipoteca, la data di estinzione o quella in cui l'ufficio ha ricevuto la comunicazione. In alternativa e per le sole comunicazioni di cancellazione parziale (Cod. 101) possono essere indicati i dati dell'immobile: il Comune dove è situato, la sigla della Provincia, se si tratta di un fabbricato (F) o di un terreno (T) e gli identificativi catastali (sezione, foglio , particella ed eventuale subalterno). Sigla della el fonda, se si utata di di misobicato (1) o di di delle le lo (1).
Nella casella "codice comunicazione" riportare uno dei seguenti codici:
100 per le comunicazioni di cancellazione totale
101 per le comunicazioni di cancellazione parziale
102 per le comunicazioni di cancellazione di ipoteche cambiarie.
103 per le comunicazioni di cancellazione di ipoteche perente.

AVVERTENZE - La banca dati dei registri immobiliari può contenere dati personali anche di natura sensibile e giudiziaria, tutelati a norma del Dlos n.196/2003. L'uso improprio o eccessivo delle informazioni è punibile ai sensi di legge. La restrizione per i dati dell'immobile è possibile solo per le comunicazioni che utilizzano le nuove specifiche per la trasmissione telematica alleagate al provvedimento del direttore dell'Agenzia delle Entrate del 29.07.2014

#### DICHIARAZIONI SOSTITUTIVE PER VOLTURA CATASTALE - ELENCO ATTI INTERMEDI NON REGISTRATI IN CATASTO

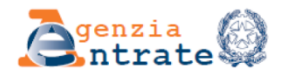

Mod. 11T

### ELENCO DEGLI ATTI INTERMEDI NON REGISTRATI IN CATASTO

Con questo modello il Contribuente può segnalare atti e documenti non ancora registrati in catasto, se gli intestatari indicati nella banca dati catastale non corrispondono a quelli effettivi. La dichiarazione va compilata e allegata, ove ne ricorrano le circostanze, solo per le domande di volture presentate con il programma "Voltura".

| programma voltura .                                                                                                    |                                                                                |                                 |                                                              |                                                                              |                                                                        |
|----------------------------------------------------------------------------------------------------|--------------------------------------------------------------------------------|---------------------------------|--------------------------------------------------------------|------------------------------------------------------------------------------|------------------------------------------------------------------------|
| Io sottoscritto/a                                                                                                    |                                                                                |                                 |                                                              |                                                                              |                                                                        |
| nato/a a                                                                                                    | il                                                                             | , residente                     | a                                                            |                                                                              | prov                                                                   |
| in                                                                                                    |                                                                                |                                 |                                                              |                                                                              |                                                                        |
| codice fiscale                                                                                                    |                                                                                |                                 | , telefor                                                    | no                                                                           |                                                                        |
| email                                                                                                    |                                                                                |                                 |                                                              |                                                                              |                                                                        |
| documento di identità: tipo                                                                                                    | )                                                                              |                                 |                                                              | n°                                                                           |                                                                        |
| rilasciato da                                                                                                    |                                                                                |                                 |                                                              | il                                                                           |                                                                        |
|                                                                                                    |                                                                                |                                 |                                                              |                                                                              |                                                                        |
|                                                                                                    | da compilar                                                                    | e solo in caso di               | persona giurid                                               | lica                                                                         |                                                                        |
| in qualità di                                                                                                    | della                                                                          | a società (Ragion               | e sociale)                                                   |                                                                              |                                                                        |
|                                                                                                    |                                                                                |                                 |                                                              |                                                                              |                                                                        |
| con sede in                                                                                                    |                                                                                | via                             |                                                              |                                                                              |                                                                        |
| codice fiscale della società                                                                                                    |                                                                                |                                 |                                                              |                                                                              |                                                                        |
|                                                                                                    |                                                                                | dichiaro                        |                                                              |                                                                              |                                                                        |
| che gli intestatari iscritti<br>registrati atti o documeni<br>gli atti e i documenti son<br>(Specificare ogni tipo di atto o d<br>cettomi di vegistraggione a della e | in catasto non coin<br>ti relativi a passagg<br>o:<br>ocumento correlato e rip | cidono con que<br>intermedi tra | elli che hanno t<br>gli stessi intesta<br>ogante o emanante, | rasferito il bene, pe<br>atari. Per ogni iden<br>, la data e gli altri eleme | erché non sono sta<br>tificativo catastale<br>enti di individuazione e |
| estrem ai registrazione e dena a                                                                                                    | omanda ar vonara prese                                                         | indid)                          |                                                              |                                                                              |                                                                        |
|                                                                                                    |                                                                                |                                 |                                                              |                                                                              |                                                                        |
|                                                                                                    |                                                                                |                                 |                                                              |                                                                              |                                                                        |
|                                                                                                    |                                                                                |                                 |                                                              |                                                                              |                                                                        |
|                                                                                                    |                                                                                |                                 |                                                              |                                                                              |                                                                        |

Luogo e data \_\_\_\_\_

Firma \_

(La firma va apposta in presenza dell'addetto dell'Ufficio, oppure va allegata la fotocopia di un documento d'identità in corso di validità)

La informiamo che i suoi dati saranno trattati in base al Dlgs n. 196/2003 e che le dichiarazioni false e la formazione o uso di atti falsi sono punit. penalmente (DPR n. 445/2000).

#### DICHIARAZIONI SOSTITUTIVE PER VOLTURA CATASTALE - DICHIARAZIONE SOSTITUTIVA CERTIFICATO DI MORTE

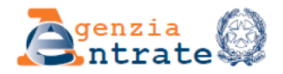

rate.it

#### DICHIARAZIONE SOSTITUTIVA DI CERTIFICAZIONE DI MORTE

Con questo modello il Contribuente, in caso di successione, può presentare la dichiarazione sostitutiva del certificato di morte relativa al coniuge, all'ascendente, al discendente o ad altro soggetto. Il modello è utilizzabile anche per cittadini deceduti all'estero, purché il decesso sia stato registrato in un Comune italiano.

| Io sottoscritto/a                                                                                               | ,               |
|----------------------------------------------------------------------------------------------------|-----------------|
| nato/a ail, residente a                                                                                         | prov,           |
| in                                                                                                    | ,               |
| codice fiscale, telefono                                                                                        | ,               |
| email                                                                                                    | ,               |
| documento di identità: tipo n°                                                                                  | ,               |
| rilasciato da il                                                                                                |                 |
|                                                                                                    |                 |
| da compilare solo in caso di persona giuridica                                                                  |                 |
| in qualità di della società (Ragione sociale)                                                                   |                 |
| con sede in via                                                                                                 |                 |
| codice fiscale della società                                                                                    |                 |
| dichiaro                                                                                                    |                 |
| che il/la Sig./ra                                                                                               |                 |
| nato/a a prov il                                                                                                |                 |
| residente nel Comune di prov                                                                                    |                 |
|                                                                                                    |                 |
| (le informazioni richieste si riferiscono all'ultima residenza)                                                 |                 |
| in a second second second second second second second second second second second second second second second s |                 |
| ш<br>                                                                                                    |                 |
|                                                                                                    |                 |
| e morto il prov prov                                                                                            |                 |
| Stato estero                                                                                                    |                 |
| n decesso e stato registrato nel Comune di prov                                                                 |                 |
|                                                                                                    |                 |
| Luogo e data Firma                                                                                              |                 |
| (La firma va apposta in presenza dell'addet                                                                     | to dell'Ufficie |

oppure va allegata la fotocopia di un documento d'identità in corso di validità)

Mod. 9T

La informiamo che i suoi dati saranno trattati in base al Dlgs n. 196/2003 e che le dichiarazioni false e la formazione o uso di atti falsi sono puniti penalmente (DPR n. 445/2000).

#### DICHIARAZIONI SOSTITUTIVE PER VOLTURA CATASTALE - DICHIARAZIONE SOSTITUTIVA ATTO DI NOTORIETÀ

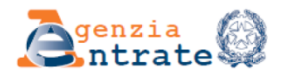

ntvata it

mum - eleir

Mod. 10T

#### DICHIARAZIONE SOSTITUTIVA DI ATTO DI NOTORIETÀ

| Con questo modello il Contribuente, nel caso in<br>trasferiscono il bene, può autocertificare l'esiste  | e cui gli intestatari in catasto non corrispondano a quelli che<br>enza di passaggi intermedi non convalidati da atti legali.                  |
|----------------------------------------------------------------------------------------------------|----------------------------------------------------------------------------------------------------|
| Io sottoscritto/a                                                                                       | ,                                                                                                    |
| nato/a ail                                                                                              | _, residente a,                                                                                                    |
| in                                                                                                    | ,                                                                                                    |
| codice fiscale                                                                                          | , telefono,                                                                                                    |
| documento di identità: tipo                                                                             | ,                                                                                                    |
| rilasciato da                                                                                           | il                                                                                                    |
| da compilare so                                                                                         | olo in caso di persona giuridica                                                                                                    |
| in qualità didella so                                                                                   | cietà (Ragione sociale)                                                                                                    |
| con sede in v                                                                                           | via                                                                                                    |
| codice físcale della società                                                                            |                                                                                                    |
| che gli intestatari iscritti in catasto non coincido<br>seguenti passaggi intermedi non sono stati conv | <b>dichiaro</b><br>ono con quelli che hanno trasferito il bene, dal momento che i<br>validati da atti legali:                                  |
|                                                                                                    |                                                                                                    |
| Luogo e data                                                                                            | Firma                                                                                                    |
|                                                                                                    | (La firma va apposta in presenza dell'addetto dell'Ufficio,<br>oppure va allegata la fotocopia di un documento d'identità in corso di validita |

La informiamo che i suoi dati saranno trattati in base al Dlgs n. 196/2003 e che le dichiarazioni false e la formazione o uso di atti falsi sono puniti penalmente (DPR n. 445/2000).

#### MODULISTICA GENERICA - RICHIESTA DI RIMBORSO PER IL DISSERVIZIO (SERVIZI SENZA REGISTRAZIONE)

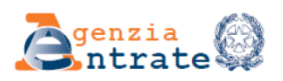

Mod. 22T Direzione Centrale Catasto, Cartografia e Pubblicità Immobiliare Largo Leopardi 5 - 00185 Roma PEC – agenziaentratepec@pce.agenziaentrate .it Fax: 0647775555

#### MODELLO RICHIESTA RIMBORSO PER DISSERVIZIO (SERVIZI SENZA REGISTRAZIONE)

Con questo modello, il Contribuente che ha rilevato un malfunzionamento nell'uso dei servizi ipotecari on line dell'Agenzia delle Entrate, può chiedere il rimborso di quanto pagato. Il modello può essere utilizzato solo per i servizi on line a pagamento che non richiedono registrazione.

| Il sottoscritto,                                                      |                                                                      |
|-----------------------------------------------------------------------|----------------------------------------------------------------------|
| čej Cognome                                                           | Nome                                                                 |
| Luogo di nascita                                                      | Data di nascita                                                      |
| Denominazione/Ragione sociale                                         |                                                                      |
| Indirizzo - Via e nº civico                                           |                                                                      |
| Comune                                                                | provincia C.A.P.                                                     |
| Codice fiscale                                                        | Partita I.V.A                                                        |
| Documento:                                                            | - Numero                                                             |
| in data                                                               | na richiesto il seguente servizio on line (senza registrazione)      |
|                                                                       | _, pagandoeuro (in lettere)                                          |
| ma ha ricevuto il seguente disservizio:                               |                                                                      |
| Servizio non fornito (esempio, nota ott                               | tica non correttamente acquisita);                                   |
| Servizio non corrispondente alla richie                               | sta (esempio, errore di sistema nell'abbinamento esito-richiedente); |
| Servizio duplicato (esempio, richiesta                                | erroneamente ripetuta dell'utente in un tempo ravvicinato).          |
| Altro:                                                                |                                                                      |
|                                                                       |                                                                      |
| Pertanto, chiede il rimborso dell'impo<br>Identificativo del servizio | rto versato.                                                         |
| Ispezione ipotecaria Numero:                                          | Data                                                                 |
| N° ticket assegnato dal servizio di assister                          | ıza:                                                                 |
| Coordinate per il pagamento del rimb                                  | 0Г\$0                                                                |
| C/C bancario / postale – CODICE IBAN                                  |                                                                      |
|                                                                       |                                                                      |

Luogo e data \_

Intestato a:

\_\_\_\_\_ Il richiedente \_\_

#### MODULISTICA GENERICA - RICHIESTA VISURA SPORTELLI DECENTRATI

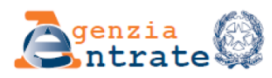

e.it

Sportello catastale decentrato di \_\_\_\_\_

#### RICHIESTA DI VISURA CATASTALE PRESSO SPORTELLO DECENTRATO

Con questo modello il Contribuente può consultare la banca dati catastale informatizzata presso gli sportelli decentrati delle Entrate, attivi in diversi Comuni. La banca dati contiene informazioni personali il cui uso improprio o eccessivo è punibile per legge (Dlgs n. 196/2003).

| Io sottoscritto/a                                                                                                    |                              |
|----------------------------------------------------------------------------------------------------|------------------------------|
| nato/a a il , residente a                                                                                                    | prov.                        |
| in                                                                                                    |                              |
|                                                                                                    |                              |
|                                                                                                    |                              |
| email                                                                                                    |                              |
| documento di identità (compilare solo se richiede visura della planimetria o altre visure gratuite. F<br>infatti-oli atti catastali riferiti a un immobile di cui è titolare): | uò consultare gratuitamente, |
|                                                                                                    |                              |
| tipo* n°* rilasciato da*                                                                                                    | 11*                          |
| spazio riservato alle persone giuridiche                                                                                                    |                              |
| in qualità di della società (Ragione sociale)                                                                                                    |                              |
| dena societa (Ragione sociate)                                                                                                    |                              |
| con sede in V1a                                                                                                    |                              |
| codice fiscale della società                                                                                                    |                              |
|                                                                                                    |                              |
|                                                                                                    | ).                           |
| La visura da banca dati informatizzata (con rilascio di stampa):                                                                                                    | Numero                       |
| per soggetto                                                                                                    |                              |
| storica per immobile                                                                                                    |                              |
| elenco immobili                                                                                                    |                              |
| porzione della mappa                                                                                                    |                              |
| planimetria                                                                                                    |                              |
| elaborato planimetrico                                                                                                    |                              |
| libretto delle misure di atto di aggiornamento geometrico                                                                                                    |                              |
| monografia di punto fiduciale                                                                                                    |                              |
| elenco coordinate di punti fiduciali                                                                                                    |                              |
| Dati da fornire per la ricerca:                                                                                                    |                              |
| Per soggetto (generalità/denominazione o codice fiscale):                                                                                                    |                              |
| -                                                                                                    |                              |
| -                                                                                                    |                              |
| -                                                                                                    |                              |
| Per immobile (generalità/denominazione o codice físcale)                                                                                                    |                              |
| -                                                                                                    |                              |
| -                                                                                                    |                              |
| -                                                                                                    |                              |

Luogo e data \_\_\_\_

Firma \_\_\_\_

La informiamo che i suoi dati saranno trattati in base al Dlgs n. 196/2003 e che le dichiarazioni false e la formazione o uso di atti falsi sono puniti penalmente (DPR 445/2000)

#### MODULISTICA GENERICA - RICHIESTA DI ACCESSO FORMALE AI DOCUMENTI AMMINISTRATIVI

| <form></form>                                                                                                    |                                                                                                    |                                                                                                    | Mod. 19                                                                                                    |
|----------------------------------------------------------------------------------------------------|----------------------------------------------------------------------------------------------------|----------------------------------------------------------------------------------------------------|----------------------------------------------------------------------------------------------------|
| Bichiesta di accesso formale ai documenti amministrativi di natura catastale<br>(Lege n. 241/1990, DPR n. 184/2006 e Provvedimento del Direttore dell'Agenzia del Territorio n. 47054/2007)         Gentile Contribuente, con questo modello può chiedere di acceedere a documenti amministrativi di natura<br>catastale depositati presso l'ufficio in indirizzo. La richiesta di acceesso deve essere privitate con raccomandata<br>4/R. via fax o telematicamente, allegando copia di un documento d'identità ed effettuando il pagamento delle<br>prese di accesso (per le modalità contattare l'ufficio a cui è rivolta la richiesta).         o sottoscritto/a                                                                                             | S <sup>genzia</sup>                                                                                                    | Α                                                                                                    |                                                                                                    |
| Gentile Contribuente, con questo modello può chiedere di accedere a documenti amministrativi di natura catastale depositati presso l'ufficio in indirizzo. La richiesta di accesso deve essere proposta al responsabile dell'ifficio che ha emantanto l'atto finale o che lo adriemente; può anche essere inviato con raccomandata A/R, via fax o telematicamente, allegando copia di un documento d'identità ed effettuando il pagamento delle spese di accesso (per le modalità contattare l'ufficio a cui è rivolta la richiesta).                                                                                                    | Richiesta di accesso formale ai<br>(Legge n. 241/1990, DPR n. 184/2006 e                                                                                                    | documenti amministrativi d<br>Provvedimento del Direttore dell'Agenzia de                                                                                                    | <b>li natura catastale</b><br>1 Territorio n. 47054/2007)                                                          |
| o sottoscritto/a                                                                                                    | Gentile Contribuente, con questo modello pu<br>catastale depositati presso l'ufficio in indirizi<br>dell'ufficio che ha emanato l'atto finale o che lo<br>A/R, via fax o telematicamente, allegando copia<br>spese di accesso (per le modalità contattare l'uff | ò chiedere di accedere a document<br>zo. La richiesta di accesso deve esser<br>detiene stabilmente; può anche essere<br>a di un documento d'identità ed effe<br>ficio a cui è rivolta la richiesta). | i amministrativi di natura<br>e proposta al responsabile<br>inviata con raccomandata<br>ttuando il pagamento delle |
| ato/a a                                                                                                    | Io sottoscritto/a                                                                                                    |                                                                                                    |                                                                                                    |
| n                                                                                                    | nato/a ail                                                                                                    | , residente a                                                                                                    | prov                                                                                                    |
| avodice fiscale, telefono                                                                                                    | in                                                                                                    |                                                                                                    | -                                                                                                    |
| mail                                                                                                    | codice fiscale                                                                                                    | , telefono                                                                                                    |                                                                                                    |
| locumento di identità: tiponoililililililililililililililililililililililililililililililililililililililililililililililililililililililililililililililililililililililililililililililililililililililililililililililililililililililililililililililililililililililililililililililililililililililililililililil                                                                                                    | e-mail                                                                                                    | , , , , , , , , , , , , , , , , ,                                                                                                    |                                                                                                    |
| ilasciato dailililililililililililililililililililililililililililililililililililililililililililililililililililililililililililililililililililililililililililililililililililililililililililililililililililililililililililililililililililililililililililililililililililililil                                                                                                    | documento di identità: tipo                                                                                                    | n°                                                                                                    | )                                                                                                    |
| n qualità di:  diretto interessato  legale rappresentante  (Allegare idonea documentazione, o autocertificazione, che attesti la carica ricoperta, la funzione svolta e i relativi poteri)  per conto di (Allegare la delega, accompagnata dal documento di chi la rilascia) (Allegare la delega, accompagnata dal documento di chi la rilascia) chiedo: di prendere visione di ricevere copia semplice (integrale o parziale) di ricevere copia in bollo (integrale o parziale) di ricevere copia su supporto elettronico, in formato non modificabile                                                                                                    | rilasciato da                                                                                                    | i1                                                                                                    |                                                                                                    |
| n qualità di:  diretto interessato  legale rappresentante  (Allegare idonea documentazione, o autocertificazione, che attesti la carica ricoperta, la funzione svolta e i relativi poteri)  per conto di (Allegare la delega, accompagnata dal documento di chi la rilascia) (Allegare la delega, accompagnata dal documento di chi la rilascia)  chiedo:  di prendere visione di ricevere copia semplice (integrale o parziale) di ricevere copia in bollo (integrale o parziale) di ricevere copia su supporto elettronico, in formato non modificabile  lei seguenti documenti: Riportare gli atti oggetto della richiesta, o il procedimento in cui sono inseriti, nonché altri elementi utili a identificare il tipo di formazione e/o documento richiesti) |                                                                                                    |                                                                                                    |                                                                                                    |
| <ul> <li>diretto interessato</li> <li>legale rappresentante</li></ul>                                                                                                    | in qualità di:                                                                                                    |                                                                                                    |                                                                                                    |
| legale rappresentante         (Allegare idonea documentazione, o autocertificazione, che attesti la carica ricoperta, la funzione svolta e i relativi poteri)         per conto di         (Allegare la delega, accompagnata dal documento di chi la rilascia)         chiedo:         di prendere visione         di ricevere copia semplice (integrale o parziale)         di ricevere copia in bollo (integrale o parziale)         di ricevere copia su supporto elettronico, in formato non modificabile         kei seguenti documenti:         Riportare gli atti oggetto della richiesta, o il procedimento in cui sono inseriti, nonché altri elementi utili a identificare il tipo di tformazione e/o documento richiesti)                             | diretto interessato                                                                                                    |                                                                                                    |                                                                                                    |
| (Allegare idonea documentazione, o autocertificazione, che attesti la carica ricoperta, la funzione svolta e i relativi poteri)         per conto di                                                                                                    | □ legale rappresentante                                                                                                    |                                                                                                    |                                                                                                    |
| per conto di                                                                                                    | (Allegare idonea documentazione, o autocerti,                                                                                                    | ficazione, che attesti la carica ricoperta, la fu                                                                                                    | nzione svolta e i relativi poteri)                                                                                 |
| (Allegare la delega, accompagnata dal documento di chi la rilascia)         chiedo:         di prendere visione         di ricevere copia semplice (integrale o parziale)         di ricevere copia in bollo (integrale o parziale)         di ricevere copia su supporto elettronico, in formato non modificabile         lei seguenti documenti:         Riportare gli atti oggetto della richiesta, o il procedimento in cui sono inseriti, nonché altri elementi utili a identificare il tipo di normazione e/o documento richiesti)                                                                                                    | per conto di                                                                                                    |                                                                                                    |                                                                                                    |
| chiedo:  di prendere visione di ricevere copia semplice (integrale o parziale) di ricevere copia in bollo (integrale o parziale) di ricevere copia su supporto elettronico, in formato non modificabile lei seguenti documenti: Riportare gli atti oggetto della richiesta, o il procedimento in cui sono inseriti, nonché altri elementi utili a identificare il tipo di formazione e/o documento richiesti)                                                                                                    | (Allegare la delega, accompagnata dal docun                                                                                                    | nento di chi la rilascia)                                                                                                    |                                                                                                    |
| <ul> <li>di prendere visione</li> <li>di ricevere copia semplice (integrale o parziale)</li> <li>di ricevere copia in bollo (integrale o parziale)</li> <li>di ricevere copia su supporto elettronico, in formato non modificabile</li> </ul>                                                                                                    |                                                                                                    | chiedo:                                                                                                    |                                                                                                    |
| <ul> <li>di ricevere copia semplice (integrale o parziale)</li> <li>di ricevere copia in bollo (integrale o parziale)</li> <li>di ricevere copia su supporto elettronico, in formato non modificabile</li> </ul>                                                                                                    | ☐ di prendere visione                                                                                                    |                                                                                                    |                                                                                                    |
| <ul> <li>di ricevere copia in bollo (integrale o parziale)</li> <li>di ricevere copia su supporto elettronico, in formato non modificabile</li> <li>lei seguenti documenti:</li> <li>Riportare gli atti oggetto della richiesta, o il procedimento in cui sono inseriti, nonché altri elementi utili a identificare il tipo di aformazione e/o documento richiesti)</li> </ul>                                                                                                    | ☐ di ricevere copia semplice (integrale o                                                                                                    | parziale)                                                                                                    |                                                                                                    |
| di ricevere copia su supporto elettronico, in formato non modificabile<br>lei seguenti documenti:<br>Riportare gli atti oggetto della richiesta, o il procedimento in cui sono inseriti, nonché altri elementi utili a identificare il tipo di<br>normazione e/o documento richiesti)                                                                                                    | ☐ di ricevere copia in bollo (integrale o p                                                                                                    | arziale)                                                                                                    |                                                                                                    |
| lei seguenti documenti:<br>Riportare gli atti oggetto della richiesta, o il procedimento in cui sono inseriti, nonché altri elementi utili a identificare il tipo di<br>nformazione e/o documento richiesti)                                                                                                    | ☐ di ricevere copia su supporto elettronic                                                                                                    | o, in formato non modificabile                                                                                                    |                                                                                                    |
| lei seguenti documenti:<br>Riportare gli atti oggetto della richiesta, o il procedimento in cui sono inseriti, nonché altri elementi utili a identificare il tipo di<br>nformazione e/o documento richiesti)                                                                                                    |                                                                                                    |                                                                                                    |                                                                                                    |
|                                                                                                    | dei seguenti documenti:<br>(Riportare gli atti oggetto della richiesta, o il procediment<br>informazione e/o documento richiesti)                                                                                                    | o in cui sono inseriti, nonché altri elementi ut                                                                                                    | ili a identificare il tipo di                                                                                      |
|                                                                                                    |                                                                                                    |                                                                                                    |                                                                                                    |

#### Motivazione della richiesta:

www.agenziaentrate.it

Conforme al modello ministeriale

(Specificare l'interesse personale, concreto e attuale che giustifica la richiesta)

La informiamo che i suoi dati saranno trattati in base al Dlgs n. 196/2003 e che le dichiarazioni false e la formazione o uso di atti falsi sono puniti penalmente (DPR n. 445/2000).

Allegati:

Indirizzo presso il quale desidero ricevere le comunicazioni relative alla procedura d'accesso:

Luogo e data \_\_\_\_\_ Firma \_\_\_\_\_

Conforme al modello ministeriale - www.agenziaentrate.it

#### RISERVATO ALL'UFFICIO

Richiesta ricevuta il\_\_\_\_\_ /\_\_\_\_ Protocollo N.\_\_\_\_\_

La informiamo che i suoi dati saranno trattati in base al Dlgs n. 196/2003 e che le dichiarazioni false e la formazione o uso di atti falsi sono puniti penalmente (DPR n. 445/2000).

#### MODULISTICA GENERICA - RICHIESTA DI VISURA CATASTALE

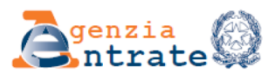

Ufficio provinciale di

## Mod. 8T

NUMERO

DATA

\_\_\_ - Territorio

#### RICHIESTA DI VISURA CATASTALE

Con questo modello il Contribuente può consultare la banca dati catastale informatizzata e i documenti cartacei a vista. La banca dati contiene informazioni personali il cui uso improprio o eccessivo è punibile per legge (Dlgs n. 196/2003).

| lo sottoscritto/a                                                                                |                                           |                         |
|--------------------------------------------------------------------------------------------------|-------------------------------------------|-------------------------|
| nato/a a il, residente a                                                                         |                                           | prov.                   |
| in                                                                                               |                                           |                         |
|                                                                                                  |                                           |                         |
|                                                                                                  | , teleIono                                |                         |
| email                                                                                            |                                           | , documento di identi   |
| tipo* n°* ri                                                                                     | ilasciato da*                             | il*                     |
| *I dati relativi al documento di identità vanno compilati solo nel caso<br>esenti dal pagamento. | o di visura della planimetria e di visura | e degli atti del Catasi |
| da compilare solo in caso d                                                                      | di persona giuridica                      |                         |
|                                                                                                  |                                           |                         |
| in qualità di della società (Ragione                                                             | sociale)                                  |                         |
| con sede in via                                                                                  |                                           |                         |
| codice fiscale della società                                                                     |                                           |                         |
| chiedo                                                                                           |                                           |                         |
| La visura da banca dati informatizzata (con rilascio di stampa):                                 |                                           | Numero                  |
| per soggetto                                                                                     |                                           |                         |
| attuale per immobile                                                                             |                                           |                         |
| storica per immobile                                                                             |                                           |                         |
| elenco immobili                                                                                  |                                           |                         |
| porzione della mappa                                                                             |                                           |                         |
| planimetria                                                                                      |                                           |                         |
| elaborato planimetrico                                                                           |                                           |                         |
| libretto delle misure di atto di aggiornamento geometrico                                        |                                           |                         |
| monografia di punto fiduciale                                                                    |                                           |                         |
| elenco coordinate di punti fiduciali                                                             |                                           |                         |
| La consultazione a vista:                                                                        | ipo                                       | Numero                  |
| atto catastale su supporto cartaceo                                                              |                                           |                         |
| atto di aggiornamento geometrico                                                                 |                                           |                         |
| monografia di punto trigonometrico catastale                                                     |                                           |                         |
| planimetria, elaborato planimetrico e monografia di punto fiduciale                              |                                           |                         |
| Dati da fornire per                                                                              | la ricerca:                               |                         |
| Per soggetto (generalità/denominazione o codice fiscale):                                        |                                           |                         |
| -                                                                                                |                                           |                         |
| -                                                                                                |                                           |                         |
| Per immobile (identificativi catastali o indirizzo):                                             |                                           |                         |
| -                                                                                                |                                           |                         |
|                                                                                                  |                                           |                         |
| -                                                                                                |                                           |                         |

Luogo e data \_\_\_\_\_

Firma \_\_\_\_\_

La informiamo che i suoi dati saranno trattati in base al Dlgs n. 196/2003 e che le dichiarazioni false e la formazione o uso di atti falsi sono puniti penalmente (DPR 445/2000)

\_\_\_\_

#### MODULISTICA GENERICA - AUTOCERTIFICAZIONE DI TITOLARITÀ DI DIRITTO REALE SUGLI IMMOBILI

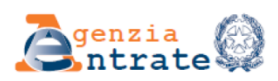

agenziaentrate.it

onforme al modello

Mod.7T

#### AUTOCERTIFICAZIONE TITOLARITÀ DI DIRITTO REALE SU IMMOBILI

Con questo modello il Contribuente può autocertificare la proprietà o la titolarità di altro diritto reale di godimento di immobili. Se l'informazione è presente negli atti del catasto, questa autocertificazione non è necessaria.

| lo sottoscritto/a           |                |      |
|-----------------------------|----------------|------|
| nato/a a                    | il,residente a | prov |
| in                          |                |      |
| codice fiscale              | , telefono     |      |
| email                       |                |      |
| documento di identità: tipo | n°             |      |
| rilasciato da               | ii             |      |
|                             |                |      |

(Allegare copia del documento di identità)

| da compilare solo in caso di persona giuridica |                          |  |  |
|------------------------------------------------|--------------------------|--|--|
| in qualità didella so                          | ocietà (Ragione sociale) |  |  |
| con sede in                                    | via                      |  |  |
| codice fiscale della società                   |                          |  |  |

dichiaro di essere:

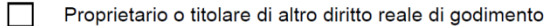

Proprietario in quanto coniuge in regime di comunione legale dei beni

dei seguenti immobili

| Tipo Catasto<br>CT= Catasto Terreni<br>CEU= Catasto Edilizio<br>Urbano | Comune catastale | Sezione | Foglio | Particella | Sub. |
|------------------------------------------------------------------------|------------------|---------|--------|------------|------|
|                                                                        |                  |         |        |            |      |
|                                                                        |                  |         |        |            |      |
|                                                                        |                  |         |        |            |      |
|                                                                        |                  |         |        |            |      |

Luogo e data

Firma

La informiamo che i suoi dati saranno trattati in base al DIgs n. 196/2003 e che le dichiarazioni false e la formazione o uso di atti falsi sono puniti penalmente (DPR n. 445/200).

#### MODULISTICA GENERICA - DELEGA ACCESSO PLANIMETRIE

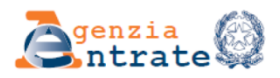

Mod. 12T

#### DELEGA PER L'ACCESSO ALLE PLANIMETRIE

Con questo modello il Contribuente, titolare di diritti reali su un immobile, può delegare un'altra persona a richiedere la planimetria del bene di Sua proprietà presso gli uffici dell'Agenzia.

| Io sottoscritto/a             |                                                |      |
|-------------------------------|------------------------------------------------|------|
| nato/a a                      | il, residente a                                | prov |
| in                            |                                                |      |
| codice fiscale                | , telefono                                     |      |
| email                         |                                                |      |
| documento di identità: tipo _ | n°                                             |      |
| rilasciato da                 | il                                             |      |
|                               | da compilare solo in caso di persona giuridica |      |
| in qualità di                 | della società (Ragione sociale)                |      |
| con sede in                   | via                                            |      |
| codice fiscale della società  |                                                |      |
|                               | delego                                         |      |

da \_

#### 🗌 a effettuare la visura 🔲 a richiedere e ricevere la copia

della planimetria relativa alle seguenti unità immobiliari:

| Comune | Sezione | Foglio | Particella | Sub |
|--------|---------|--------|------------|-----|
|        |         |        |            |     |
|        |         |        |            |     |
|        |         |        |            |     |
|        |         |        |            |     |
|        |         |        |            |     |

Allego copia del mio documento di riconoscimento.

Luogo e data \_\_\_\_\_

Firma \_\_\_\_\_

La informiamo che i suoi dati saranno trattati in base al Dlgs n. 196/2003 e che le dichiarazioni false e la formazione o uso di atti falsi sono puniti penalmente (DPR n. 445/2000).

#### MODULISTICA GENERICA - RECLAMI E SUGGERIMENTI

| Reclan                                                                                                    | ni e suggerimenti                                                                                                    |                                                               |
|----------------------------------------------------------------------------------------------------|----------------------------------------------------------------------------------------------------|---------------------------------------------------------------|
| Dati personali (*)                                                                                                    |                                                                                                    |                                                               |
| Cognome e nome                                                                                                    | codice fiscale                                                                                                    |                                                               |
| e-mail:                                                                                                    | Tel:                                                                                                    |                                                               |
| Indirizzo (via, cap., città, provincia)                                                                                                    |                                                                                                    |                                                               |
| Data,                                                                                                    | Reclamo n                                                                                                    | (riservato all'ufficio)                                       |
| Il reclamo o il suggerimento riguarda                                                                                                    |                                                                                                    |                                                               |
| <ul> <li>Accoglienza/assistenza utenti</li> <li>Visure/certificazioni/documentazione catastale</li> <li>Presentazione atti catasto fabbricati</li> </ul>                                                                            | ☐ Ispezioni ipotecarie<br>☐ Certificazioni ipotecari<br>☐ Presentazione note di tr                                                                                                    | e<br>ascrizione/iscrizioni                                    |
| Presentazione atti catasto terreni                                                                                                    | Domande di annotazion                                                                                                    | ne                                                            |
| ☐ Presentazione istanze di rettifica catasto                                                                                                    | ☐ Servizio telematico Sist<br>□ Altro (specificare)                                                                                                    | ter                                                           |
| Qual è il problema riscontrato?                                                                                                    |                                                                                                    |                                                               |
| <ul> <li>Interruzione del servizio</li> <li>Modulistica poco chiara</li> <li>Personale poco cortese</li> <li>Informazione insufficiente/errata</li> <li>Mancato rispetto dei tempi di<br/>espletamento/consegna pratiche</li> </ul> | <ul> <li>Eccessivi tempi di attes</li> <li>Mancato rispetto di un</li> <li>Mancato rispetto dei ten</li> <li>Errore nelle banche dat</li> <li>Dotazione infrastruttura</li> <li>Altro (specificare)</li> </ul> | a<br>appuntamento<br>mpi di consegna<br>i<br>ale dell'Ufficio |
| Potrebbe fornire una breve descrizione della s                                                                                                    | ituazione?                                                                                                    |                                                               |
|                                                                                                    |                                                                                                    |                                                               |
|                                                                                                    |                                                                                                    |                                                               |
| Ha suggarimanti nar la samplificaziona a il mic                                                                                                    | glioramento del servizio?                                                                                                    |                                                               |
| Tha sugger menti per la semprineazione e n mig                                                                                                    | 5                                                                                                    |                                                               |

(\*) Indicando le proprie generalità l'utente dà l'assenso al trattamento dei dati personali ai sensi del Dlgs n. 196/2003. I dati saranno utilizzati esclusivamente per l'invio di comunicazioni relative al presente reclamo/suggerimento e non verranno comunicati a terzi per alcun motivo. L'Ufficio si impegna a fornire risposta entro 30 giorni lavorativi dalla data di presentazione.

#### Mod. 15T

#### MODULISTICA GENERICA - SEGNALAZIONE INCOERENZE PARTICELLE FABBRICATI NON DICHIARATI

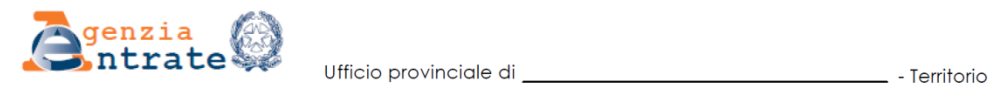

Mod. 16T

SEGNALAZIONE INCONGRUENZE SU PARTICELLE DI TERRENO CON FABBRICATI NON DICHIARATI IN CATASTO

Con questo modello il Contribuente può segnalare le incongruenze riscontrate su particelle di terreno con fabbricati foto-identificati che non risultano dichiarati in catasto (Dl n. 262/2006, convertito, con modificazioni, dalla Legge n. 286/2006).

| lo sottoscritto/a                                                                                                    |            |
|----------------------------------------------------------------------------------------------------|------------|
| nato/a a il, residente a                                                                                                    | prov       |
| in                                                                                                    |            |
| codice fiscale                                                                                                    |            |
| email                                                                                                    |            |
| documento di identità: tipon°                                                                                                    |            |
| rilasciato da il                                                                                                    |            |
|                                                                                                    |            |
| da compilare solo in caso di persona giuridica                                                                                                    |            |
| in quanta di dena società (Kagione sociale)                                                                                                    |            |
|                                                                                                    |            |
| con sede in via                                                                                                    |            |
| codice fiscale della società                                                                                                    |            |
| in qualità di delle seguenti particelle, segnalo che sulla particella catastale censita a                                                         | al Catasto |
| Terreni con l'identificativo:                                                                                                    |            |
| Comune Sezione Foglio Particella                                                                                                    |            |
| 🗖 esiste un fabbricato/ampliamento già censito al Catasto Edilizio Urbano con l'identificativo:                                                   |            |
| Comune Sezione Sez Urb Foolio Pila Sub                                                                                                    |            |
|                                                                                                    |            |
| esiste un fabbricato che non richiede accatastamento in base all'art. 3, comma 3, del DM n. 28/1998, dal momento ch<br>rientra nella fattispecie: | e          |
| O manufatti con superficie coperta inferiore a 8 m                                                                                                |            |
| • serre adibite alla coltivazione e protezione delle piante sul suolo naturale                                                                    |            |
| O manufatti isolati privi di copertura                                                                                                    |            |
| tettoie, porcili, pollai, casotti, concimaie, pozzi e simili, di altezza utile inferiore a 1,80 m, purché di volumetria                           |            |
| <ul> <li>interiore a 150 m²</li> <li>manufatti precari, privi di fondazione, non stabilmente infissi al suolo</li> </ul>                          |            |
| □ il fabbricato foto-identificato è stato demolito il                                                                                             |            |
|                                                                                                    |            |
|                                                                                                    |            |
| □ altro(specificare)                                                                                                    |            |
| Luogo e data Firma                                                                                                    |            |

La informiamo che i suoi dati saranno trattati in base al Dlgs n. 196/2003 e che le dichiarazioni false e la formazione o uso di atti falsi sono puniti penalmente (DPR n. 445/2000).

#### MODULISTICA GENERICA – MODELLO UNICO DI ISTANZA

|                                     | lifficio provinciale di |                        | - Territo | orio     |
|-------------------------------------|-------------------------|------------------------|-----------|----------|
| Marca<br>da<br>bollo <sup>(1)</sup> |                         | <b>enzia</b><br>ntrate |           | Prot. n° |

Con questo modello il Contribuente può richiedere la correzione degli elementi riferiti ad un immobile.

### **MODELLO UNICO ISTANZA**

| e.it      | II/La sottoscritto/a                         |                          |                                    |                                              |
|-----------|----------------------------------------------|--------------------------|------------------------------------|----------------------------------------------|
| iaentrat  | nato/a                                       |                          |                                    | il//                                         |
| w.agenz   | codice fiscale                               |                          | , residente in                     |                                              |
| iale - ww | Via                                          | n                        | telefono                           | fax                                          |
| minister  | e-mail                                       |                          |                                    | @                                            |
| dello     | nella qualità di avente diritto ovvero nella | ualità di professionista | incaricato/delegato <sup>(2)</sup> |                                              |
| almo      | dal Sig.                                     |                          | _, chiede la trattazione delle s   | eguenti rettifiche/correzioni <sup>(2)</sup> |
| lforme    |                                              |                          |                                    |                                              |
| õ         |                                              |                          |                                    |                                              |

#### ISTANZA DI CORREZIONE O RETTIFICA CATASTO TERRENI/FABBRICATI

|      | SOGGETTO                |                                         |        |                                 |                   |            |  |  |  |  |
|------|-------------------------|-----------------------------------------|--------|---------------------------------|-------------------|------------|--|--|--|--|
|      | Cogn                    | ome/Denominazione                       | Nome   | Luogo e data di<br>nascita/Sede | Natura<br>possess | o Quota    |  |  |  |  |
|      |                         |                                         |        |                                 |                   |            |  |  |  |  |
|      | Attuale                 |                                         |        |                                 |                   |            |  |  |  |  |
|      |                         |                                         |        |                                 |                   |            |  |  |  |  |
|      |                         |                                         |        |                                 |                   |            |  |  |  |  |
|      |                         |                                         |        |                                 |                   |            |  |  |  |  |
|      | Corrotto                |                                         |        |                                 |                   |            |  |  |  |  |
|      | Conello                 |                                         |        |                                 |                   |            |  |  |  |  |
|      |                         |                                         | + +    |                                 |                   |            |  |  |  |  |
|      |                         |                                         | MOTIVO |                                 |                   |            |  |  |  |  |
| IN   | 1A                      |                                         |        |                                 |                   |            |  |  |  |  |
|      | 1B                      |                                         |        |                                 |                   |            |  |  |  |  |
| TA I | 1C                      | RETTIFICA CODICE FISCALE                |        |                                 |                   |            |  |  |  |  |
| IE   | 1D                      | RETTIFICA QUOTE DI POSSESSO             |        |                                 |                   |            |  |  |  |  |
| Z    | 1E                      | RIPRISTINO DITTA ALLO STADIO PRECEDENTE |        |                                 |                   |            |  |  |  |  |
|      | Immobile di riferimento |                                         |        |                                 |                   |            |  |  |  |  |
|      | Catasto (3) Comune      |                                         |        | Sezione/ Foglio                 | Particella        | Subalterno |  |  |  |  |
|      |                         |                                         |        |                                 |                   |            |  |  |  |  |
|      |                         |                                         |        |                                 |                   |            |  |  |  |  |
|      |                         |                                         |        |                                 |                   |            |  |  |  |  |
|      | Dettaglio               | motivi della richiesta:                 |        |                                 |                   |            |  |  |  |  |
|      |                         |                                         |        |                                 |                   |            |  |  |  |  |
|      |                         |                                         |        |                                 |                   |            |  |  |  |  |
|      |                         |                                         |        |                                 |                   |            |  |  |  |  |

Nei casi previsti dalla legge (a puro titolo di esempio: per correzioni di errori di parte, per richieste di inserimento o cancellazione di note di riserva, etc.). Cancellare la voce che NON interessa. Indicare CF (catasto fabbricati) o CT (catasto terreni)

1

1) 2) 3)

### ISTANZA DI CORREZIONE O RETTIFICA CATASTO TERRENI/FABBRICATI

| Ę                                           |       |             |                                                                                           | OGGETTO      | (particella | terreni      | )        |                 |        |  |  |
|---------------------------------------------|-------|-------------|-------------------------------------------------------------------------------------------|--------------|-------------|--------------|----------|-----------------|--------|--|--|
| ┟                                           |       |             | Comune                                                                                    | Sez          | ./Foglio    | Particella/e | Sub      | Qualità         | Classe |  |  |
|                                             |       | Attuale     |                                                                                           |              |             |              |          |                 |        |  |  |
|                                             |       | Attuale     |                                                                                           |              |             |              |          |                 |        |  |  |
|                                             | I     | Corretto    |                                                                                           |              |             |              |          |                 |        |  |  |
|                                             | REI   | Corretto    |                                                                                           |              |             |              |          |                 |        |  |  |
| te.it                                       | TER   |             | MOTIVO                                                                                    |              |             |              |          |                 |        |  |  |
| sentra                                      | 2     | 2A          |                                                                                           |              |             |              |          |                 |        |  |  |
| genzik                                      | AS.   | 2B          |                                                                                           |              |             |              |          |                 |        |  |  |
| e.www                                       | CAT   | 2C          | SOSTITUZIONE PUNTI FIDU                                                                   |              |             |              |          |                 |        |  |  |
| ale -                                       |       | 2D          | REGISTRAZIONE TIPO MAPI                                                                   | PALE PROT. n |             |              |          | /               |        |  |  |
| inisteri                                    |       | 2E          | REGISTRAZIONE TIPO DI FR                                                                  |              | IO PROT. n. |              |          |                 |        |  |  |
| lello                                       |       | 2F<br>      |                                                                                           | (WEGIS)      |             |              |          |                 |        |  |  |
| almo                                        |       | 2G          |                                                                                           | I DI CLASSAN | IENTO       |              |          |                 |        |  |  |
| lorme                                       |       | 2H          | ALTRO.                                                                                    | OCCETTO      | (particall  | fabbri       |          |                 |        |  |  |
| ٥                                           |       |             |                                                                                           |              |             |              |          |                 |        |  |  |
| Comune Sez./Foglio Particella/e Sub Ubicazi |       |             |                                                                                           |              |             |              | zione(Vi | a, n.civico, pi | ano)   |  |  |
| Attuale                                     |       |             |                                                                                           |              |             |              |          |                 |        |  |  |
| CTO EABEDICATI                              | ICATI | Attuale     |                                                                                           |              |             |              |          |                 |        |  |  |
|                                             | FABBF | Corretto    |                                                                                           |              |             |              |          |                 |        |  |  |
|                                             | STO   | Corretto    |                                                                                           |              |             |              |          |                 |        |  |  |
|                                             | ATA   | ΜΟΤΙVΟ      |                                                                                           |              |             |              |          |                 |        |  |  |
|                                             | 0     | ЗA          | ATTRIBUZIONE IDENTIFICATIVO(DM 701/1994)O MANCATA EVASIONE DENUNCIA DI VARIAZIONE O DI NC |              |             |              |          |                 |        |  |  |
|                                             |       | 3B          | RETTIFICA O VARIAZIONE I                                                                  | DENTIFICATIV | 0           |              |          |                 |        |  |  |
|                                             |       | 3C          | RETTIFICA RIFERIMENTO AI                                                                  | _ PIANO      |             |              |          |                 |        |  |  |
|                                             |       | 3D          | RETTIFICA TOPONOMASTIC                                                                    | A            |             |              |          |                 |        |  |  |
|                                             |       | 3E          | RETTIFICA ABBINAMENTO P                                                                   | LANIMETRIA   |             |              |          |                 |        |  |  |
|                                             |       | 3F          | ACQUISIZIONE IMMAGINE P                                                                   | LANIMETRIA   |             |              |          |                 |        |  |  |
|                                             |       | 3G          | CALCOLO SUPERFICIE (DATI METRICI)                                                         |              |             |              |          |                 |        |  |  |
|                                             |       | ЗH          | ALTRO:                                                                                    |              |             |              |          |                 |        |  |  |
| ſ                                           | Detta | iglio motiv | i della richiesta:                                                                        |              |             |              |          |                 |        |  |  |

Allegati:

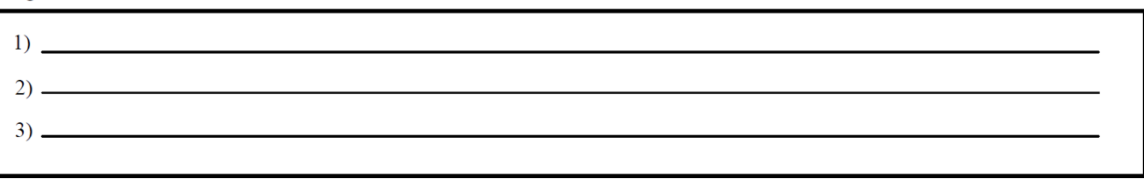

2

### OSSERVAZIONI

Conforme al modello ministeriale - www.agenziaentrate.it

3

|                           |                                                                                                    | ESTREMI DEI DOCUMENTI<br>CHE GIUSTIFICANO LA CORREZIONE O L'AGGIORNAMENTO     |                        |  |  |  |  |  |
|---------------------------|----------------------------------------------------------------------------------------------------|-------------------------------------------------------------------------------|------------------------|--|--|--|--|--|
|                           | ZIONE                                                                                                    | Estremi titolo di provenienza o dichiarazione di successione<br>Notaioin data | ./ repertorio/raccolta |  |  |  |  |  |
|                           | INTESTA                                                                                                    | Successione: de cuiusdel/                                                     | data del decesso//     |  |  |  |  |  |
| htrate.it                 | IOBILE                                                                                                    | Dichiarazione di nuova costruzione nº                                         |                        |  |  |  |  |  |
| ww.agenziaer              | MMI                                                                                                    | Dichiarazione di variazione nº                                                | del                    |  |  |  |  |  |
| teriale - w               | ULTERIORI INFORMAZIONI                                                                                                    |                                                                               |                        |  |  |  |  |  |
| odello minis              |                                                                                                    |                                                                               |                        |  |  |  |  |  |
| orme al mo                |                                                                                                    |                                                                               |                        |  |  |  |  |  |
| Conf                      | II/La                                                                                                    | a sottoscritto/a                                                              |                        |  |  |  |  |  |
|                           | <ul> <li>di essere informato che, ai sensi e per gli effetti d.lgs. 196/2003, i dati personali raccolti saranno trattati, anche con strumenti informatici, esclusivamente nell'ambito del procedimento per il quale la dichiarazione è resa;</li> <li>di essere consapevole delle conseguenze penali derivanti da dichiarazioni false o mendaci</li> </ul> |                                                                               |                        |  |  |  |  |  |
|                           |                                                                                                    | Data                                                                          | FIRMA                  |  |  |  |  |  |
|                           | Rise                                                                                                    | servato all'Ufficio                                                           |                        |  |  |  |  |  |
| Ì                         | Inca                                                                                                    | arico assegnato a: il                                                         |                        |  |  |  |  |  |
|                           | Osservazioni/annotazioni                                                                                                    |                                                                               |                        |  |  |  |  |  |
| ł                         |                                                                                                    |                                                                               |                        |  |  |  |  |  |
|                           | Inca                                                                                                    | arico assegnato a: il                                                         |                        |  |  |  |  |  |
|                           | Osservazioni/annotazioni                                                                                                    |                                                                               |                        |  |  |  |  |  |
| ł                         |                                                                                                    |                                                                               |                        |  |  |  |  |  |
| ļ                         | Inca                                                                                                    | arico assegnato a: il                                                         |                        |  |  |  |  |  |
|                           | Oss                                                                                                    | servazioni/annotazioni                                                        |                        |  |  |  |  |  |
| ł                         | Eva                                                                                                    | aso in data                                                                   |                        |  |  |  |  |  |
| L'addetto II Responsabile |                                                                                                    |                                                                               |                        |  |  |  |  |  |

Gestione Successioni